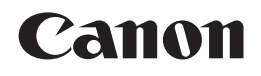

PIXMA MP270 PIXMA MP250 Getting Started Démarrage Inbetriebnahme Guida Rapida

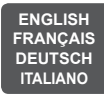

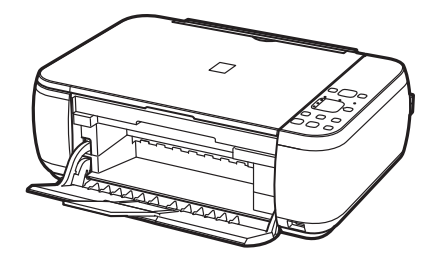

Make sure to read this manual before using the machine. Please keep it in hand for future reference.

Veillez à lire ce manuel avant d'utiliser la machine. Conservez-le à portée de main afin de pouvoir vous y reporter ultérieurement.

Bitte lesen Sie dieses Handbuch vor der Verwendung des Geräts. Bewahren Sie es so auf, dass Sie es bei Bedarf zur Hand haben.

Leggere questo manuale prima di utilizzare la stampante. Tenerlo a portato di mano per consultarlo all'occorrenza.

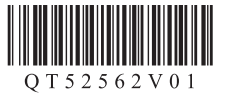

| <ul> <li>Symbols Used in This<br/>Document</li> </ul>                                                                                             | <ul> <li>Symboles utilisés dans<br/>ce document</li> </ul>                                                                                           | In diesem Dokument<br>verwendet Symbole                                                                                                    | <ul> <li>Simboli utilizzati in questo<br/>documento</li> </ul>                                                                                    |
|----------------------------------------------------------------------------------------------------|----------------------------------------------------------------------------------------------------|----------------------------------------------------------------------------------------------------|----------------------------------------------------------------------------------------------------|
| <ul> <li>Instructions including important<br/>information.</li> <li>Be sure to read these indications.</li> </ul>                                 | Instructions fournissant des informations importantes. Veillez à les lire attentivement.                                                             | Anweisungen, die wichtige<br>Informationen beinhalten.<br>Lesen Sie diese Hinweise auf<br>jeden Fall.                                               | Istruzioni che contengono<br>informazioni importanti.<br>Leggere queste indicazioni.                                                              |
| Instructions as notes for operation or additional explanations.                                                                                   | Instructions apportant des remarques sur le fonctionnement ou des explications supplémentaires.                                                      | Anweisungen als Hinweise für<br>den Gebrauch oder zusätzliche<br>Erläuterungen.                                                                     | Istruzioni che rappresentano note per l'utilizzo o ulteriori spiegazioni.                                                                         |
| Descriptions for operations that take some time to complete.                                                                                      | Descriptions relatives aux longues opérations.                                                                                                    | Beschreibung für Vorgänge,<br>deren Abschluss etwas Zeit in<br>Anspruch nehmen.                                                                     | Descrizione di operazioni che richiedono tempo per essere portate a termine.                                                                      |
| Windows                                                                                                    | Windows                                                                                                    | Windows                                                                                                    | Windows                                                                                                    |
| Indicates operations in Windows.                                                                                                    | Signale un fonctionnement sous<br>Windows.                                                                                                    | Kennzeichnet Vorgänge unter<br>Windows.                                                                                                    | Indica le operazioni in Windows.                                                                                                    |
| Macintosh                                                                                                    | Macintosh                                                                                                    | Macintosh                                                                                                    | Macintosh                                                                                                    |
| Indicates operations in Macintosh.                                                                                                    | Signale un fonctionnement sous<br>Macintosh.                                                                                                    | Kennzeichnet Vorgänge unter<br>Macintosh.                                                                                                    | Indica le operazioni in Macintosh.                                                                                                    |
|                                                                                                    |                                                                                                    |                                                                                                    |                                                                                                    |
| <ul> <li>Microsoft is a registered trademark of Microsoft<br/>Corporation.</li> </ul>                                                             | <ul> <li>Microsoft est une marque déposée de Microsoft<br/>Corporation.</li> </ul>                                                                   | <ul> <li>Microsoft ist eine eingetragene Marke der<br/>Microsoft Corporation.</li> </ul>                                                            | <ul> <li>Microsoft è un marchio registrato di Microsoft<br/>Corporation.</li> </ul>                                                               |
| <ul> <li>Windows is a trademark or registered trademark<br/>of Microsoft Corporation in the U.S. and/or other<br/>countries.</li> </ul>           | <ul> <li>Windows est une marque ou une marque<br/>déposée de Microsoft Corporation aux États-Unis<br/>et/ou dans d'autres pays.</li> </ul>           | <ul> <li>Windows ist eine Marke oder eingetragene Marke<br/>der Microsoft Corporation in den USA und/oder<br/>anderen Ländern.</li> </ul>           | <ul> <li>Windows è un marchio o un marchio registrato<br/>di Microsoft Corporation negli Stati Uniti e/o<br/>in altri paesi.</li> </ul>           |
| <ul> <li>Windows Vista is a trademark or registered<br/>trademark of Microsoft Corporation in the U.S.<br/>and/or other countries.</li> </ul>     | <ul> <li>Windows Vista est une marque ou une marque<br/>déposée de Microsoft Corporation aux États-Unis<br/>et/ou dans d'autres pays.</li> </ul>     | <ul> <li>Windows Vista ist eine Marke oder eingetragene<br/>Marke der Microsoft Corporation in den USA<br/>und/oder anderen Ländern.</li> </ul>     | <ul> <li>Windows Vista è un marchio o un marchio<br/>registrato di Microsoft Corporation negli Stati<br/>Uniti e/o in altri paesi.</li> </ul>     |
| <ul> <li>Internet Explorer is a trademark or registered<br/>trademark of Microsoft Corporation in the U.S.<br/>and/or other countries.</li> </ul> | <ul> <li>Internet Explorer est une marque ou une marque<br/>déposée de Microsoft Corporation aux États-Unis<br/>et/ou dans d'autres pays.</li> </ul> | <ul> <li>Internet Explorer ist eine Marke oder<br/>eingetragene Marke der Microsoft Corporation<br/>in den USA und/oder anderen Ländern.</li> </ul> | <ul> <li>Internet Explorer è un marchio o un marchio<br/>registrato di Microsoft Corporation negli Stati<br/>Uniti e/o in altri paesi.</li> </ul> |
| Macintosh and Mac are trademarks of Apple Inc.,<br>registered in the U.S. and other countries.                                                    | <ul> <li>Macintosh et Mac sont des marques d'Apple Inc.,<br/>déposées aux États-Unis et dans d'autres pays.</li> </ul>                               | Macintosh und Mac sind eingetragene Marken<br>von Apple Inc. in den USA und anderen Ländern.                                                        | Macintosh e Mac sono marchi di Apple Inc.,<br>registrati negli Stati Uniti e in altri paesi.                                                      |
| Model Number: K10339 (MP270)                                                                                                    | Référence du modèle : K10339 (MP270)                                                                                                    | Modellnummer: K10339 (MP270)                                                                                                    | Codice modello: K10339 (MP270)                                                                                                    |
| Model Number: K10339 (MP250)                                                                                                    | Référence du modèle : K10339 (MP250)                                                                                                    | ModelInummer: K10339 (MP250)                                                                                                    | Codice modello: K10339 (MP250)                                                                                                    |

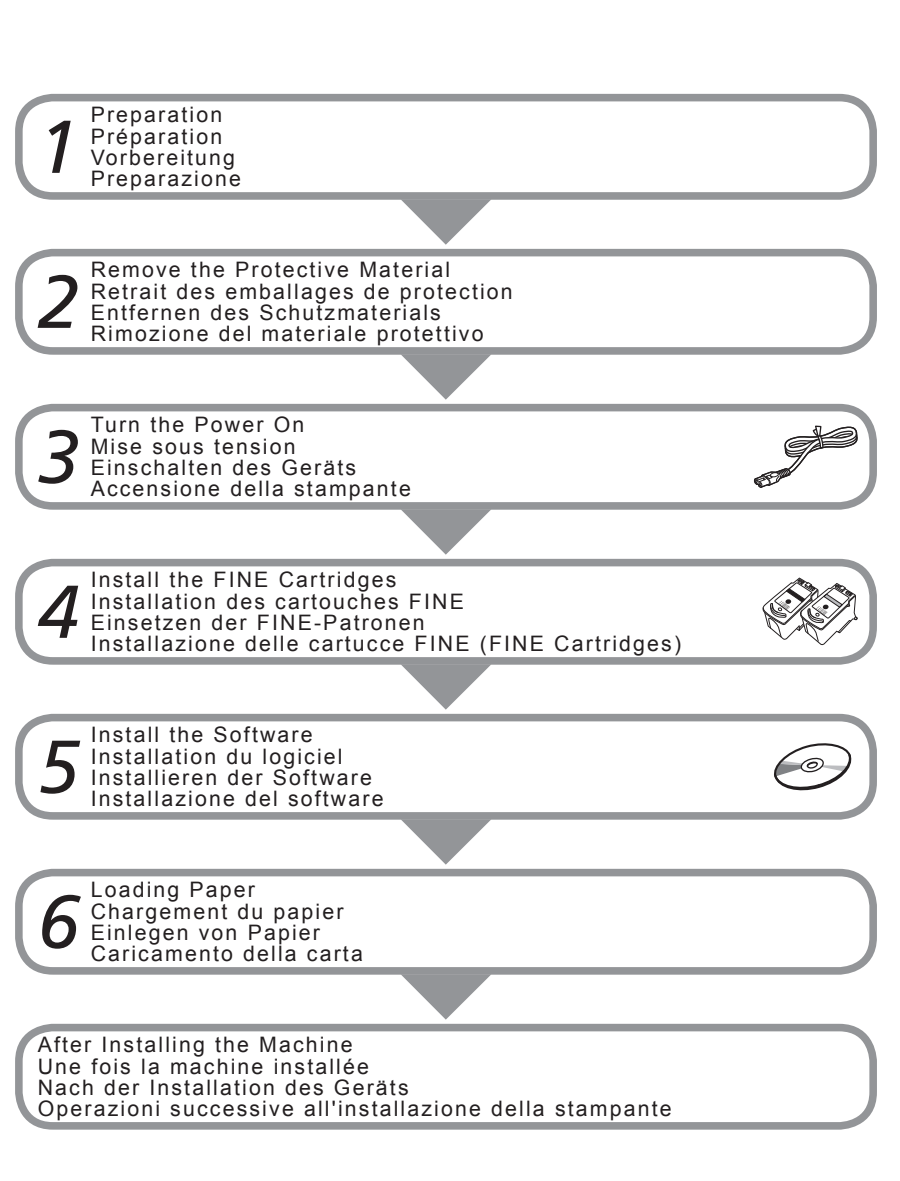

- About This Manual
- À propos de ce manuel
- Info zu diesem Handbuch
- Informazioni sul manuale

This manual describes about MP270 series and MP250 series.

The illustrations and screens are based on MP270 series. The instructions are the same unless otherwise specified. You may not be able to purchase some models in certain regions.

Ce manuel décrit les imprimantes MP270 series et MP250 series.

Les illustrations et captures d'écran correspondent au modèle MP270 series. Sauf spécification contraire, les instructions sont identiques pour les deux modèles. Il est possible que certains modèles ne soient pas disponibles dans tous les pays.

In diesem Handbuch werden MP270 series und MP250 series beschrieben.

Die Abbildungen und Bildschirme beziehen sich auf MP270 series. Sofern nicht anders angegeben, stimmen die Anweisungen überein.

Einige Modelle sind in bestimmten Regionen möglicherweise nicht erhältlich.

Questo manuale contiene informazioni sui modelli MP270 series e MP250 series.

Le illustrazione e le schermate si riferiscono al modello MP270 series. Le istruzioni sono le stesse a meno che diversamente specificato.

In determinati paesi potrebbe non essere possibile acquistare alcuni modelli.

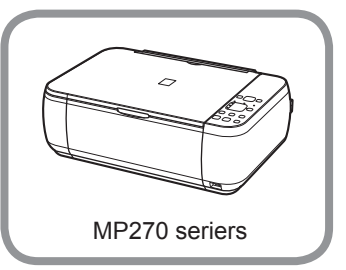

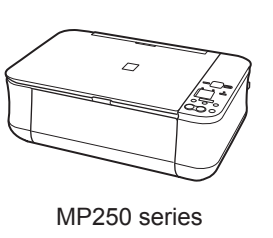

#### 0 • 90 N (90 Ο g 5 መ O $\mathbf{O}$ $\mathbf{n}$ Φ **ل** 0 0 Φ 0 <u>n</u>\_

Auswählen des Standorts
 Scelta della posizione

Choosing a Location

Choix d'un emplacement

- Do not install the machine where an object may fall on it. The object may fall inside the machine, resulting in malfunction.
- Do not place any object on top of the machine. It may fall into the machine when opening covers, resulting in malfunction.
- N'installez pas la machine dans un endroit présentant un risque de chute d'objet sur la machine. Si un objet tombe dans la machine, cela peut entraîner un dysfonctionnement.
- Ne placez aucun objet sur le dessus de la machine. Il pourrait tomber dans la machine lors de l'ouverture des capots et entraîner un dysfonctionnement.
- Stellen Sie das Gerät nicht an Standorten auf, an denen Gegenstände darauf fallen können. Gegenstände können in das Gerät fallen, was zu einer Fehlfunktion führen würde.
- Legen Sie keine Gegenstände auf das Gerät. Sie können in das Gerät fallen, wenn Sie die Abdeckungen öffnen, was zu einer Fehlfunktion führen würde.
- Non installare la stampante in una posizione su cui potrebbero cadere degli oggetti. Tali oggetti potrebbero penetrare nella stampante causandone il malfunzionamento.
- Non appoggiare oggetti sulla parte superiore della stampante. Tali oggetti potrebbero cadere nella stampante al momento dell'apertura dei coperchi causandone un malfunzionamento.

- Check the Included Items
- Vérifiez les éléments fournis
- Prüfen des Lieferumfangs
- Verifica degli elementi inclusi

Before turning on the machine, remove all orange tapes and protective sheets.

Avant de mettre la machine sous tension, retirez tous les rubans de protection orange ainsi que le plastique de protection.

Entfernen Sie vor dem Einschalten des Geräts alle orangefarbenen Klebebänder und anderen Schutzabdeckungen.

Prima di accendere la stampante, rimuovere completamente il nastro arancione e tutti i fogli protettivi.

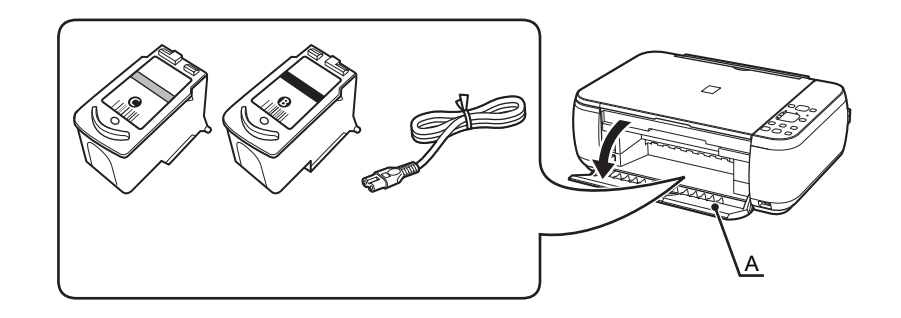

The FINE Cartridges and power code are placed inside of the Paper Output Tray (A).

Open the Paper Output Tray with your hands, and take out the FINE Cartridges and power code.

Les cartouches FINE et le cordon d'alimentation sont placées dans le bac de sortie papier (A).

Ouvrez le bac de sortie papier à l'aide de vos mains, et sortez les cartouches FINE et le cordon d'alimentation.

Die FINE-Patronen und das Netzkabel befinden sich im Papierausgabefach (A).

Öffnen Sie das Papierausgabefach mit den Händen, und nehmen Sie die FINE-Patronen und das Netzkabel heraus.

Le cartucce FINE (FINE Cartridges) e il cavo di alimentazione di trovano all'interno del vassoio di uscita (A).

Aprire il vassoio di uscita ed estrarre le cartucce FINE (FINE Cartridges) e il cavo di alimentazione.

- · Manuals
- Setup CD-ROM (containing the drivers, applications and on-screen manuals)
- Warranty
- Manuels
- CD-ROM d'installation (contient les pilotes, les applications et les manuels en ligne)
- Garantie
- Handbücher
- Installations-CD-ROM (Setup CD-ROM) (enthält die Treiber, Anwendungen und Online-Handbücher)
- Garantie
- Manuali
- CD-ROM di installazione (Setup CD-ROM) (contiene driver, applicazioni e manuali a video)
- Garanzia

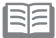

- A USB cable (A-B type) is necessary to connect the machine with your computer.
- Un câble USB (type A-B) est nécessaire pour connecter la machine à l'ordinateur.
- Um das Gerät mit Ihrem Computer zu verbinden, benötigen Sie ein USB-Kabel (Typ A-B).
- Per collegare la stampante al computer è necessario un cavo USB (tipo A B).

| Open the Paper Output<br>Tray (A).<br>Ouvrez le bac de sortie<br>papier (A).<br>Öffnen Sie das<br>Papierausgabefach (A).<br>Aprire il vassoio di uscita<br>(A). | Lift the Scanning Unit (Cover) (B) and fix it with<br>the Scanning Unit Support (C).<br>Soulevez l'unité de numérisation (capot) (B)<br>et fixez-la à l'aide du support de l'unité de<br>numérisation (C).<br>Heben Sie das Scan-Modul (Abdeckung)<br>(B) an, und fixieren Sie es mit der Scan-<br>Modulstütze (C).<br>Sollevare l'unità di scansione (coperchio) (B)<br>e fissarlo utilizzando il supporto dell'unità<br>di scansione (C). | Pull the orange protective<br>tape (D) and remove the<br>protective material (E).<br>Retirez le ruban de protection<br>orange (D) puis l'emballage<br>de protection (E).<br>Ziehen Sie das orangefarbene<br>Klebeband (D) ab,<br>und entfernen Sie das<br>Schutzmaterial (E).<br>Tirare il nastro protettivo<br>arancione (D) e rimuovere<br>il materiale protettivo (E). | Lift the Scanning Unit (Cover)<br>slightly and fold the Scanning<br>Unit Support, then gently close<br>the Scanning Unit (Cover).<br>Soulevez légèrement l'unité de<br>numérisation (capot) et repliez le<br>support de l'unité de numérisation,<br>puis refermez doucement l'unité<br>de numérisation (capot).<br>Heben Sie anschließend das<br>Scan-Modul (Abdeckung) leicht<br>an, klappen Sie die Scan-<br>Modulstütze ein, und schließen<br>Sie dann vorsichtig das Scan-<br>Modul (Abdeckung).<br>Sollevare leggermente l'unità<br>di scansione (coperchio)<br>e ripiegare il supporto dell'unità<br>di scansione, quindi chiudere<br>delicatamente l'unità di<br>scansione (coperchio). |
|----------------------------------------------------------------------------------------------------|----------------------------------------------------------------------------------------------------|----------------------------------------------------------------------------------------------------|----------------------------------------------------------------------------------------------------|

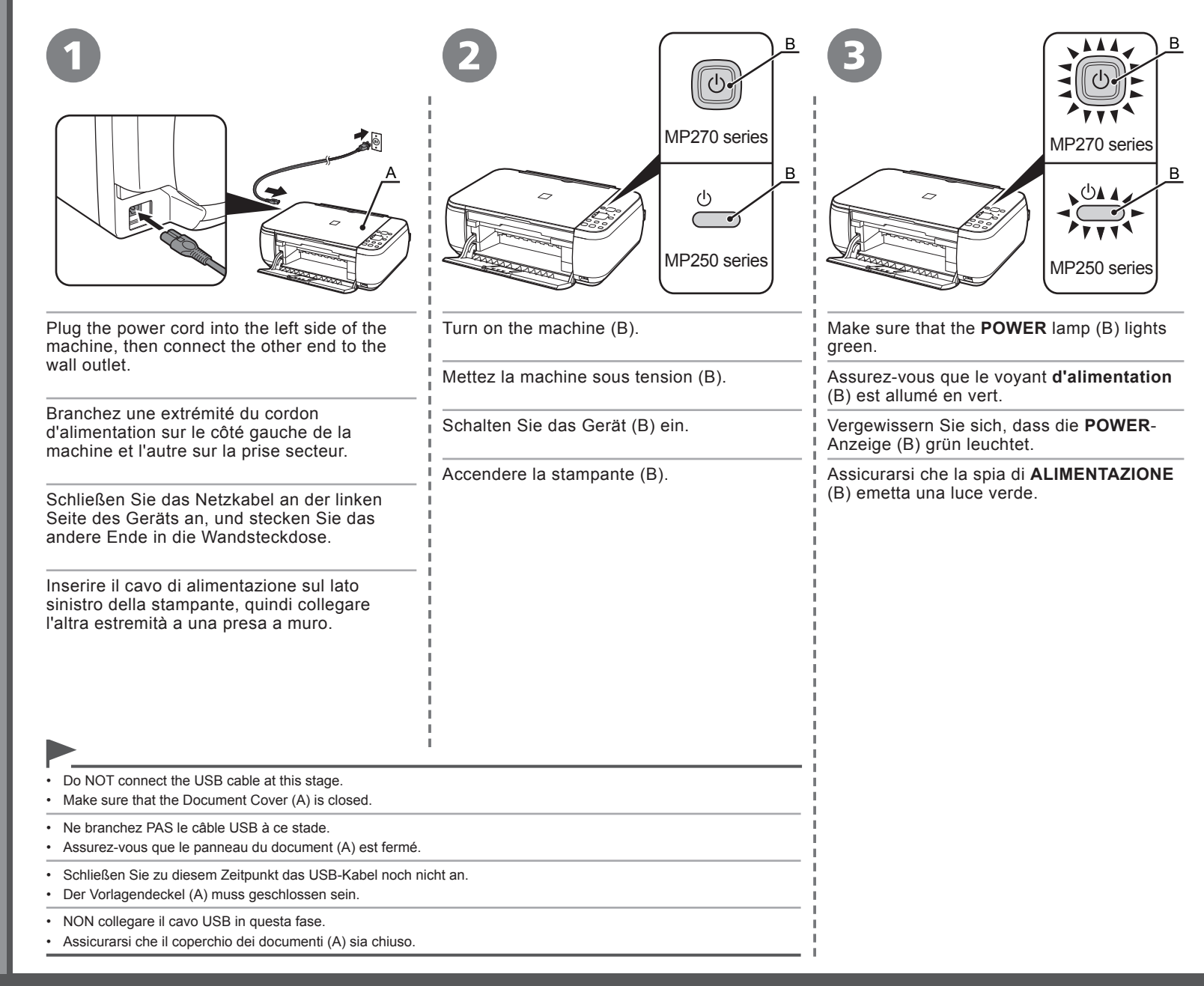

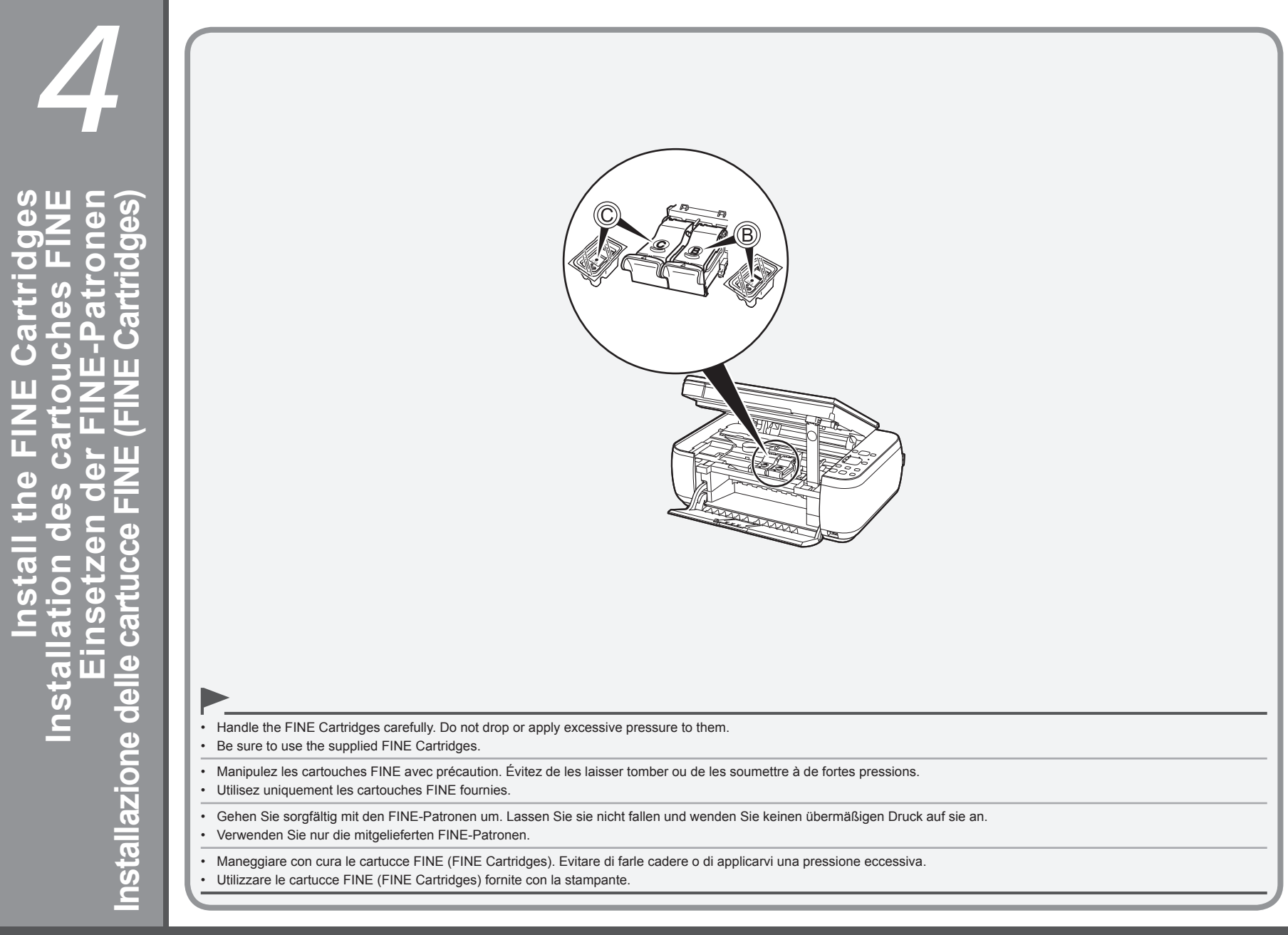

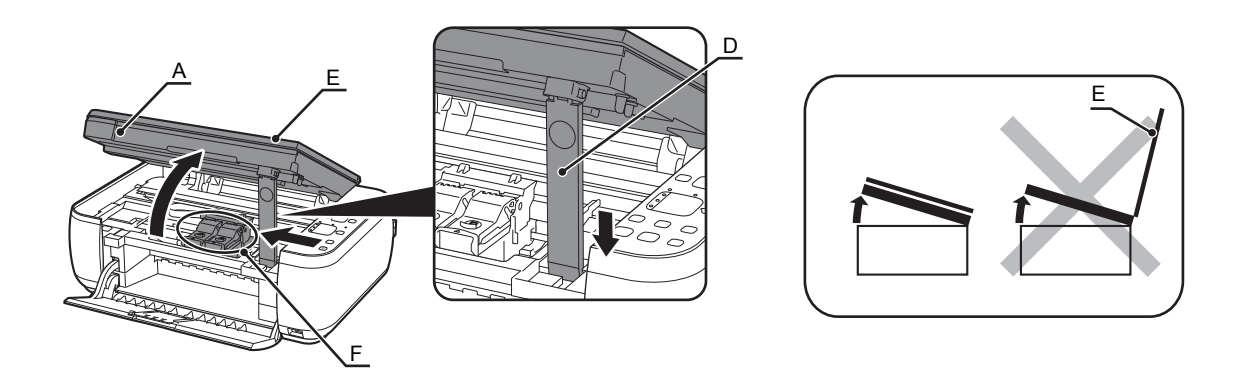

Lift the Scanning Unit (Cover) (A) and fix it with the Scanning Unit Support (D).

Close the Document Cover (E) and lift it with the Scanning Unit (Cover).

The FINE Cartridge Holder (F) moves to the installation position. (This is where you install the FINE Cartridges.)

Soulevez l'unité de numérisation (capot) (A) et fixez-la à l'aide du support de l'unité de numérisation (D).

Fermez le panneau du document (E) et soulevez-le en même temps que l'unité de numérisation (capot).

Le support de la cartouche FINE (F) se déplace en position d'installation. (C'est là que vous devrez installer les cartouches FINE.)

Heben Sie das Scan-Modul (Abdeckung) (A) an, und fixieren Sie es mit der Scan-Modulstütze (D). Schließen Sie den Vorlagendeckel (E), und heben Sie ihn mit dem Scan-Modul (Abdeckung) an. Der Halter der FINE-Patrone (F) fährt in die Installationsposition. (Dort werden die FINE-Patronen eingesetzt.)

Sollevare l'unità di scansione (coperchio) (A) e fissarlo utilizzando il supporto dell'unità di scansione (D).

Chiudere il coperchio dei documenti (E) e sollevarlo con l'unità di scansione (coperchio).

Il supporto della cartuccia FINE (Fine Cartridge) (F) si sposta nella posizione di installazione. (Questa è la posizione in cui vengono installate le cartucce FINE (FINE Cartridges).)

• If the FINE Cartridge Holder returns to the right, close the Scanning Unit (Cover) and reopen it.

If the FINE Cartridge Holder does not move, make sure that the machine is turned on.

· Si le support de la cartouche FINE se replace à droite, refermez l'unité de numérisation (capot) puis rouvrez-la.

· Si le support de la cartouche FINE ne se déplace pas, vérifiez que la machine est bien allumée.

• Wenn sich der Halter der FINE-Patronen wieder nach rechts bewegt, schließen Sie das Scan-Modul (Abdeckung) und öffnen es erneut.

· Wenn sich der Halter der FINE-Patronen nicht bewegt, prüfen Sie, ob das Gerät eingeschaltet ist.

Se il supporto della cartuccia FINE (FINE Cartridge) si sposta nuovamente a destra, chiudere e riaprire l'unità di scansione (coperchio).

Se il supporto della cartuccia FINE (FINE Cartridge) non si sposta, verificare che la stampante sia accesa.

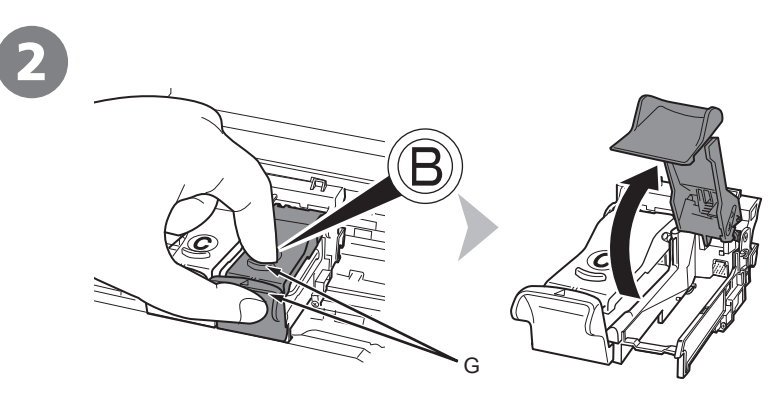

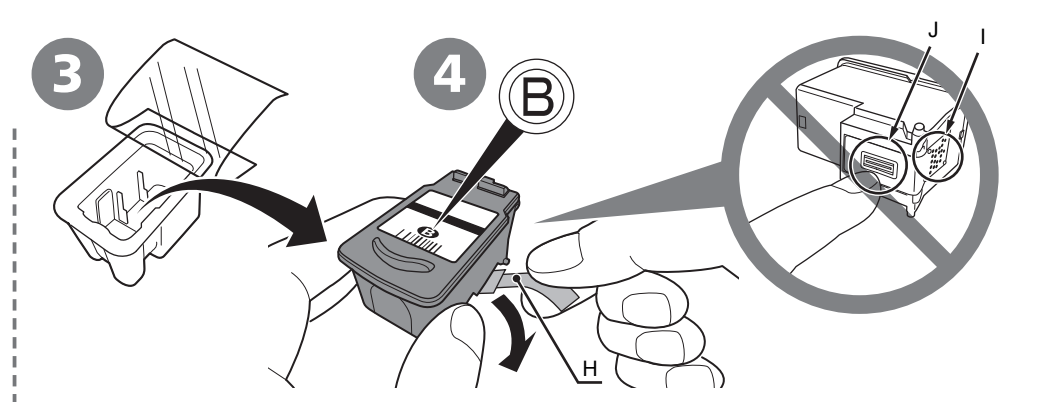

| Open the Ink Cartridge Locking Cover (8) on the right side.               | Remove the Black FINE<br>Cartridge                                                                                                    | Pull the orange protective tape (H) in the direction of the arrow and remove it gently.                                                                                                    |
|---------------------------------------------------------------------------|----------------------------------------------------------------------------------------------------|----------------------------------------------------------------------------------------------------|
| Pinch (G) firmly and pull up the cover.                                   | I                                                                                                    | Tirez le ruban protecteur orange (H) dans le sens                                                                                                    |
| Ouvrez le capot de verrouillage de la cartouche d'encre                   | Retirez la cartouche FINE Noir                                                                                                    | de la flèche, puis retirez-le délicatement.                                                                                                    |
| Pincez (G) fermement et soulevez le capot.                                |                                                                                                    | Ziehen Sie das orangefarbene Schutzband (H)<br>in Pfeilrichtung, und entfernen Sie es vorsichtig.                                                                                                    |
| Öffnen Sie die Abdeckung der Tintenpatrone ( B) auf der rechten Seite.    | Nehmen Sie die schwarze FINE-<br>Patrone (8) aus der Verpackung.                                                                                                    | Rimuovere il nastro protettivo arancione (H) tirandolo delicatamente nella direzione indicata dalla freccia.                                                                                                    |
| Drücken Sie fest auf die Abdeckung (G), und ziehen Sie diese nach oben.   | ·                                                                                                    | 1                                                                                                    |
| Aprire il coperchio di blocco della cartuccia di inchiostro (B) a destra. | Estrarre la cartuccia FINE<br>(FINE Cartridge) Nero <sup>®</sup> dalla                                                                                                    | 1<br>1<br>1                                                                                                    |
| Sollevare il coperchio afferrandolo saldamente con due dita (G).          | i confezione.                                                                                                    | 1<br>1<br>1                                                                                                    |
|                                                                           | <ul> <li>Be careful not to stain your hands or sum</li> <li>Do not touch the electrical contacts (I) or<br/>properly if you touch them.</li> <li>Veillez à ne pas tacher vos mains ou les a</li> <li>Ne touchez ni les contacts électriques (I)<br/>La machine risque de ne pas imprimer con<br/>Achten Sie darauf, dass die Tinte auf den<br/>Arbeitsfläche gelangt.</li> <li>Berühren Sie nicht die elektrischen Konta<br/>druckt das Gerät möglicherweise nicht or<br/>Prestare attenzione a non macchiarsi le n<br/>rimosso.</li> <li>Non toccare i contatti elettrici (I) o gli uge<br/>In caso contrario, la stampante potrebbe</li> </ul> | I ounding work area with ink on the removed protective tape. print head nozzles (J) on a FINE Cartridge. The machine may not print objets environnants avec l'encre présente sur le ruban de protection. ni les buses de la tête d'impression (J) sur une cartouche FINE. orrectement. n entfernten Klebeband nicht an Ihre Hände oder auf die umliegende akte (I) oder die Druckkopfdüsen (J) auf einer FINE-Patrone. Bei Berührung rdnungsgemäß. mani o l'area circostante con l'inchiostro presente sul nastro protettivo Illi della testina di stampa (J) di una cartuccia FINE (FINE Cartridge). non stampare correttamente. |

| Place the Black FINE Cartridge ⑧ into the right slot ⑧.                                                                                                    | Push down                                                                                                    |
|----------------------------------------------------------------------------------------------------|----------------------------------------------------------------------------------------------------|
| I                                                                                                    | It Completely.<br>View the Ink Cartridge Locking Cover (B) straight on and check that it is locked correctly (not at an angle).                                                       |
|                                                                                                    |                                                                                                    |
| Setzen Sie die schwarze FINE-Patrone 🕲 in den rechten Steckplatz 🕲 ein.                                                                                                | vous entendiez le déclic de fermeture complète.                                                                                                    |
| Posizionare la cartuccia FINE (FINE Cartridge) Nero ® nel relativo slot ®                                                                                              | <ul> <li>Mettez-vous en face du capot de verrouillage de la cartouche d'encre (B) et vérifiez qu'il est</li> <li>correctement verrouillé (il ne doit pas être de travers).</li> </ul> |
|                                                                                                    | Drücken Sie (B) der Abdeckung der Tintenpatrone nach unten, bis Sie ein Klicken                                                                                                    |
|                                                                                                    | Schauen Sie gerade auf die Abdeckung der Tintenpatrone (B), und vergewissern Sie sich, dass sie                                                                                       |
| Do not knock the EINE Cartridge against the sides of the holder                                                                                                    | richtig verriegelt ist und nicht schief sitzt.                                                                                                    |
|                                                                                                    | scatto di chiusura completa.                                                                                                    |
| <ul> <li>Install in a well-lit environment.</li> <li>Install the Plack EINE Cartridge into the right slot, and the Color EINE Cartridge into the left slot.</li> </ul> | Controllare che il coperchio di blocco della cartuccia di inchiostro (B) sia bloccato correttamente                                                                                   |
|                                                                                                    | (non deve essere inclinato).                                                                                                    |
| Ne cognez pas la cartouche FINE contre les bords du support.                                                                                                    | 1                                                                                                    |
| <ul> <li>Installez-la dans de bonnes conditions d'éclairage.</li> </ul>                                                                                                | 1                                                                                                    |
| Installez la cartouche FINE Noir dans le logement de droite et la cartouche FINE Couleur dans celui de gauche.                                                         |                                                                                                    |
| Stoßen Sie mit der FINE-Patrone nicht gegen die Seiten des Halters.                                                                                                    |                                                                                                    |
| <ul> <li>Stellen Sie das Gerät in einer gut beleuchteten Umgebung auf.</li> </ul>                                                                                      | 1                                                                                                    |
| Setzen Sie die schwarze FINE-Patrone in den rechten Steckplatz und die farbige FINE-Patrone<br>in den linken Steckplatz ein.                                           |                                                                                                    |
| Evitare che la cartuccia FINE (FINE Cartridge) urti i lati del supporto.                                                                                               | •<br>•<br>•                                                                                                    |
| <ul> <li>Eseguire l'installazione della cartuccia in un ambiente adeguatamente illuminato.</li> </ul>                                                                  | 1                                                                                                    |
| Installare la cartuccia FINE (FINE Cartridge) Nero nello slot di destra e la cartuccia FINE (FINE Cartridge) Colore in quello di sinistra.                             |                                                                                                    |

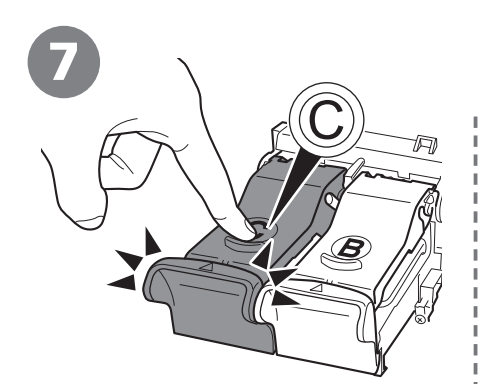

В

X

Insert the Color FINE Cartridge (© into the left FINE Cartridge Holder (© in the same way as (B).

Insérez la cartouche FINE Couleur dans le support de cartouche FINE de gauche en procédant de la même manière B.

Setzen Sie die farbige FINE-Patrone © auf dieselbe Weise in den linken Halter der FINE-Patrone © ein wie ®.

Inserire la cartuccia FINE (FINE Cartridge) Colore © nel supporto della cartuccia FINE (FINE Cartridge) © seguendo la stessa procedura ®.

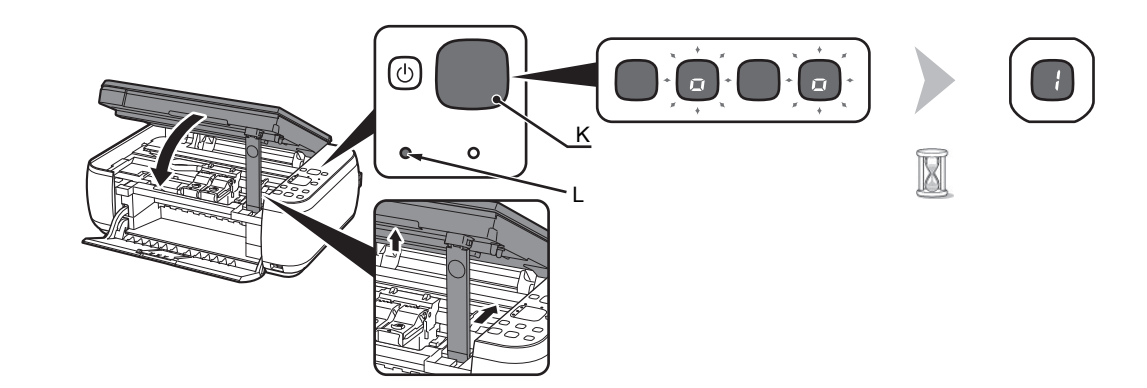

Lift the Scanning Unit (Cover) slightly and fold the Scanning Unit Support, then gently close the Scanning Unit (Cover).

• Wait until "1" appears on the LED (K) (about 1-2 minutes) and go to the next step.

Soulevez légèrement l'unité de numérisation (capot) et repliez le support de l'unité de numérisation, puis refermez doucement l'unité de numérisation (capot).

• Attendez que « 1 » s'affiche sur la DEL (K) (au bout de 1 à 2 minutes) et passez à l'étape suivante.

Heben Sie anschließend das Scan-Modul (Abdeckung) leicht an, klappen Sie die Scan-Modulstütze ein, und schließen Sie dann vorsichtig das Scan-Modul (Abdeckung).

• Warten Sie, bis "1" auf dem LED (K) angezeigt wird (ungefähr ein bis zwei Minuten). Fahren Sie dann mit dem nächsten Schritt fort.

Sollevare leggermente l'unità di scansione (coperchio) e ripiegare il supporto dell'unità di scansione, quindi chiudere delicatamente l'unità di scansione (coperchio).

- Attendere fino a quando non compare "1" sul LED (K) (circa 1-2 minuti) e proseguire con il passaggio successivo.
- Once you have installed the FINE Cartridges, do not remove them unnecessarily.
- If the Alarm lamp (L) lights orange, make sure that the FINE Cartridges are correctly installed.
- Une fois que vous avez mis en place les cartouches FINE, ne les retirez que lorsque c'est absolument nécessaire.
- Si le voyant Alarme (L) s'allume en orange, vérifiez que les cartouches FINE sont correctement installées.
- Nehmen Sie die FINE-Patronen nach dem Einsetzen nicht unnötig heraus.
- Wenn die Alarm-Anzeige (L) orange leuchtet, stellen Sie sicher, dass die FINE-Patronen richtig eingesetzt wurden.
- Una volta installate, non rimuovere le cartucce FINE (FINE Cartridges), se non strettamente necessario.
- Se l'indicatore di Allarme (Alarm) (L) emette una luce arancione, verificare che le cartucce FINE (FINE Cartridges) siano installate correttamente.

| To use the machine by connecting it to a computer, software including the drivers needs to be copied (installed) to the computer's hard disk. The installation process takes about 20 minutes. | <ul> <li>Quit all running applications before installation.</li> <li>Log on as the administrator (or a member of the Administrators group).</li> <li>Do not switch users during the installation process.</li> </ul>                                                                                                    |
|----------------------------------------------------------------------------------------------------|----------------------------------------------------------------------------------------------------|
| or the number of applications to be installed.)                                                                                                    | <ul> <li>Internet connection may be required during the installation. Connection fees apply.</li> </ul>                                                                                                    |
| system Ultimate Edition (hereafter referred to as "Windows Vista")<br>and Mac OS X v.10.5.x.                                                                                                   | <ul> <li>It may be necessary to restart your computer during the installation process. Follow the on-<br/>screen instructions and do not remove the Setup CD-ROM during restarting. The installatio<br/>resumes once your computer has restarted.</li> </ul>                                                                                     |
|                                                                                                    | Mac OS 9, Mac OS X Classic environments, or Mac OS X v.10.3.8 or earlier are not supported                                                                                                    |
| Pour pouvoir contrôler la machine à partir d'un ordinateur, le logiciel contenant les pilotes doit être copié (installé) sur le disque dur.                                                    | <ul> <li>Avant de procéder à l'installation, fermez toutes les applications en cours d'exécution.</li> <li>Connectez-vous en tant qu'administrateur (ou membre du groupe Administrateurs).</li> </ul>                                                                                                    |
| de l'installation varie selon l'environnement informatique et le nombr                                                                                                    | <ul> <li>Ne changez pas d'utilisateur au cours du processus d'installation.</li> </ul>                                                                                                    |
| e d'applications à installer.)                                                                                                    | <ul> <li>Il est possible que vous deviez vous connecter à Internet lors de l'installation.<br/>(Prévoir des frais de connexion.)</li> </ul>                                                                                                    |
| d'exploitation Windows Vista Ultimate Edition (appelé ci-après<br>« Windows Vista ») et sous Mac OS X v.10.5.x.                                                                                | <ul> <li>Vous serez peut-être amené à redémarrer l'ordinateur au cours du processus d'installation.<br/>Suivez les instructions à l'écran et ne retirez pas le CD-ROM d'installation pendant<br/>le redémarrage. Une fois l'ordinateur redémarré, le processus d'installation reprend<br/>là où il s'était interrompu.</li> </ul>                |
|                                                                                                    | L'imprimante n'est pas compatible avec les environnements Mac OS 9, Mac OS X Classic,<br>Mac OS X v.10.3.8 et les versions antérieures.                                                                                                    |
| Um das Gerät in Verbindung mit einem Computer verwenden                                                                                                    | Schließen Sie vor der Installation alle offenen Anwendungen.                                                                                                    |
| zu können, müssen Software und Treiber auf die Festplatte des<br>Computers kopiert bzw. installiert werden. Der Installationsvorgang                                                           | • Melden Sie sich als Administrator (oder Mitglied der Administratorgruppe) an.                                                                                                    |
| nimmt ca. 20 Minuten in Anspruch. (Die Installationsdauer hängt                                                                                                    | Wechseln Sie während des Installationsvorgangs nicht den Benutzer.                                                                                                    |
| von der Computerumgebung sowie der Anzahl der zu installierenden<br>Anwendungen ab.)                                                                                                    | Während der Installation ist möglicherweise eine Internetverbindung erforderlich. Es fallen<br>Verbindungsgebühren an.                                                                                                    |
| Die Bildschirme unten beziehen sich auf Windows Vista Operating<br>System Ultimate Edition (nachfolgend als "Windows Vista"<br>bezeichnet) und Mac OS X v.10.5.x.                              | <ul> <li>Möglicherweise muss während des Installationsvorgangs der Computer neu gestartet<br/>werden. Folgen Sie in diesem Fall den Anweisungen auf dem Bildschirm. Nehmen Sie<br/>die Installations-CD-ROM (Setup CD-ROM) während des Neustarts nicht heraus.<br/>Die Installation wird nach dem Neustart des Computers fortgesetzt.</li> </ul> |
|                                                                                                    | Umgebungen unter Mac OS 9, Mac OS X Classic oder Mac OS X V.10.3.8 und frühere<br>Versionen werden nicht unterstützt.                                                                                                    |
| Per utilizzare la stampante collegandola a un computer, nel software                                                                                                    | Prima di eseguire l'installazione, chiudere tutte le applicazioni in esecuzione.                                                                                                    |
| sono disponibili i driver da copiare (installare) sul disco rigido del                                                                                                    | Accedere al computer come amministratore (o membro del gruppo Administrators).                                                                                                    |
| computer. Il processo di installazione richiede circa 20 minuti.                                                                                                    |                                                                                                    |
| La durata dell'installazione varia a seconda dell'ambiente del                                                                                                    | Non alternare account utente diversi durante il processo di installazione.                                                                                                    |
| computer o del numero di applicazioni da installare.                                                                                                    | <ul> <li>Durante i installazione potrebbe essere necessaria la connessione a Internet. I Costi<br/>di connessione sono a carico del cliente.</li> </ul>                                                                                                    |
| operativi Windows Vista Ultimate Edition (da qui in avanti denominato<br>"Windows Vista") e Mac OS X v.10.5.x.                                                                                 | <ul> <li>Durante la procedura di installazione potrebbe essere necessario riavviare il computer.<br/>Seguire le istruzioni a video e non rimuovere il CD-ROM di installazione (Setup CD-ROM<br/>durante il riavvio. L'installazione riprenderà dopo il riavvio del computer.</li> </ul>                                                          |
|                                                                                                    | <ul> <li>Non sono supportati gli ambienti Mac OS 9, Mac OS X Classic o Mac OS X v.10.3.8<br/>o versioni precedenti.</li> </ul>                                                                                                    |

# Windows

| <ul> <li>If the Found New Hardware or Found New Hardware Wizard dialog box appears:</li> <li>Si la boîte de dialogue Nouveau matériel détecté ou Assistant Ajout de nouveau matériel détecté s'affiche :</li> <li>Wenn das Dialogfeld Neue Hardware gefunden (Found New Hardware) oder Assistent für das Suchen neuer Hardware (Found New Hardware Wizard) angezeigt wird, geben Sie wie folgt vor:</li> </ul> | 1<br>2<br>3 | Remove the USB cable connected to your computer.<br>The dialog box may close. In this case, proceed from ①.<br>Click <b>Cancel</b> to quit the dialog box.<br>Proceed from ①.                                              |
|----------------------------------------------------------------------------------------------------|-------------|----------------------------------------------------------------------------------------------------|
| <ul> <li>Se viene visualizzata la schermata Trovato nuovo hardware (Found New Hardware)<br/>o Installazione guidata nuovo hardware (Found New Hardware Wizard):</li> </ul>                                                                                                    | 1           | Débranchez le câble USB de l'ordinateur.<br>Il se peut que la boîte de dialogue se ferme. Dans ce cas, passez à l'étape <b>①</b> .                                                                                         |
| Image: Found New Hardware     Image: Nouveau matériel détecté       Windows needs to install driver software for your     Image: Windows doit installer le pilote logiciel de votre       series     Series                                                                                                    | 2           | Pour fermer la boîte de dialogue, cliquez sur <b>Annuler</b> .                                                                                                    |
| <ul> <li>Locate and install driver software (recommended)<br/>Windows will guide you through the process of installing driver software<br/>for your device.</li> <li>Me redemander ultérieurement</li> </ul>                                                                                                    | 3           | Passez à l'étape 1.                                                                                                    |
| Ask me again later<br>Windows will ask again the next time you plug in your device or log on.<br>© Don't show this message again for this device<br>Your device will net function until you install driver software. If you connect a USB cable to the machine before installation of the drivers this screen                                                                                                  | 1<br>2      | Ziehen Sie das USB-Kabel am Computer ab.<br>Das Dialogfeld wird möglicherweise geschlossen. Fahren Sie in diesem<br>Fall mit <b>1</b> fort.<br>Klicken Sie auf <b>Abbrechen (Cancel)</b> , um das Dialogfeld zu schließen. |
| appears.<br>Cet écran apparaît si vous connectez un câble USB à la machine avant l'installation des pilotes.                                                                                                    | 3           | Fahren Sie mit 1 fort.                                                                                                    |
| Dieser Bildschirm wird angezeigt, wenn Sie vor Installation der Treiber ein USB-Kabel<br>an das Gerät anschließen.<br>Se si collega un cavo USB alla stampante prima dell'installazione dei driver, verrà                                                                                                    | 1           | Rimuovere il cavo USB collegato al computer.<br>È possibile che la finestra di dialogo venga chiusa. In questo caso, procedere<br>dal passaggio <b>1</b> .                                                                 |
|                                                                                                    | 2<br>२      | Fare clic su <b>Annulla (Cancel)</b> per uscire dalla finestra di dialogo.<br>Procedere dal passaggio <b>1</b> .                                                                                                    |
|                                                                                                    | 5           |                                                                                                    |

### □ For Windows Vista/XP

If you are using Internet Explorer 7 or later, you can use the Web print software Easy-WebPrint EX. An internet connection is required for installation. (It is also possible to install this software later.)

#### Pour Windows Vista/XP

Si vous utilisez Internet Explorer 7 ou ultérieur, vous pouvez utiliser le logiciel d'impression Web Easy-WebPrint EX. Vous devrez vous connecter à Internet pour l'installation. (Ce logiciel peut également être installé ultérieurement.)

#### □ Für Windows Vista/XP

Wenn Sie Internet Explorer 7 oder höher verwenden, können Sie die Webdrucksoftware Easy-WebPrint EX nutzen. Für die Installation ist eine Internetverbindung erforderlich. (Diese Software kann auch später installiert werden.)

#### □ Per Windows Vista/XP

Se si utilizza Internet Explorer 7 o versioni successive, sarà possibile utilizzare il software per la stampa Web Easy-WebPrint EX. Per eseguire l'installazione, è necessario disporre di una connessione a Internet. (È anche possibile installare il software in un secondo momento.)

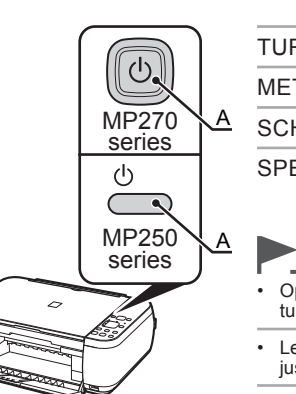

- TURN OFF THE MACHINE (A).

   METTEZ LA MACHINE HORS TENSION (A).

   SCHALTEN SIE DAS GERÄT AUS (A).

   SPEGNERE LA STAMPANTE (A).
  - Operating noise continues for about 25 seconds until the machine turns off.
  - Le bruit de fonctionnement continue pendant environ 25 secondes, jusqu'à la mise hors tension.
  - Die Betriebsgeräusche dauern noch ungefähr 25 Sekunden an, bis sich das Gerät ausschaltet.
  - La stampante continua a emettere il rumore di quando è in funzione per circa 25 secondi, poi si spegne.

Connect the machine to the computer with a USB cable.

Make sure the machine is turned on.

Connectez la machine à l'ordinateur à l'aide d'un câble USB.

Assurez-vous que la machine est sous tension.

Schließen Sie das Gerät mit einem USB-Kabel an den Computer an.

Vergewissern Sie sich, dass das Gerät eingeschaltet ist.

Collegare la stampante al computer con un cavo USB.

Assicurarsi che la stampante sia accesa.

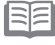

• The USB Port is located on the right side of the machine.

Le port USB se trouve sur le côté droit de la machine.

Der USB-Anschluss befindet sich auf der rechten Seite des Geräts.

La porta USB si trova sul lato destro della stampante.

acint

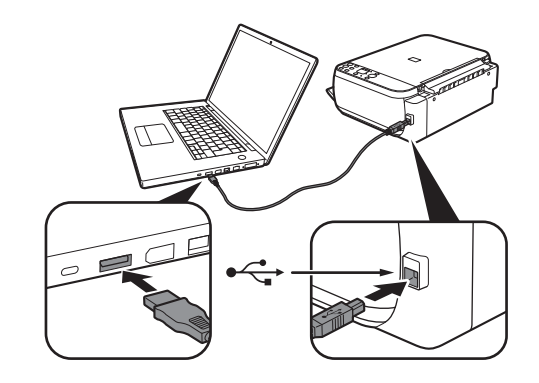

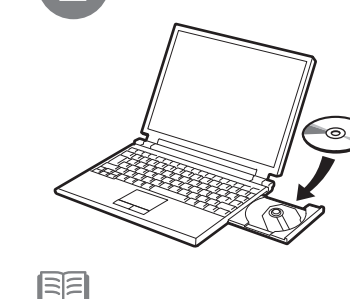

Turn on the computer, then insert the **Setup CD-ROM** into the CD-ROM drive. The setup program will start automatically.

Allumez l'ordinateur et insérez le **CD-ROM d'installation** dans le lecteur de CD-ROM. Le programme d'installation démarre automatiquement.

Schalten Sie den Computer ein, und legen Sie die **Installations-CD-ROM (Setup CD-ROM)** in das CD-ROM-Laufwerk ein. Das Setup-Programm wird automatisch gestartet.

Accendere il computer, quindi inserire il **CD-ROM di installazione (Setup CD-ROM)** nell'unità CD-ROM. Il programma di installazione verrà avviato automaticamente.

• If the program does not start automatically, double-click the CD-ROM icon in Computer or My Computer. When the CD-ROM contents appear, double-click MSETUP4.EXE.

- Si le programme d'installation ne se lance pas automatiquement, double-cliquez sur l'icône de CD-ROM dans Ordinateur ou Poste de travail. Une fois le contenu du CD-ROM affiché, doublecliquez sur MSETUP4.EXE.
- Wenn das Programm nicht automatisch startet, doppelklicken Sie auf das CD-ROM-Symbol unter **Computer** oder **Arbeitsplatz (My Computer**). Wenn der Inhalt der CD-ROM angezeigt wird, doppelklicken Sie auf **MSETUP4.EXE**.
- Se il programma non viene avviato automaticamente, fare doppio clic sull'icona del CD-ROM in **Computer** o **Risorse del computer (My Computer)**. Quando viene visualizzato il contenuto del CD-ROM, fare doppio clic sul file **MSETUP4.EXE**.

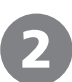

Turn on the computer, then insert the Setup CD-ROM into the CD-ROM drive.

Allumez l'ordinateur et insérez le CD-ROM d'installation dans le lecteur de CD-ROM.

Schalten Sie den Computer ein, und legen Sie die Installations-CD-ROM (Setup CD-ROM) in das CD-ROM-Laufwerk ein.

Accendere il computer, quindi inserire il CD-ROM di installazione (Setup CD-ROM) nell'unità CD-ROM.

Windows

Windows Vista

0

uvrir le dossier et afficher les fichier

Définir les paramètres par défaut de l'Exécution automatique dans le Panneau de configuratio

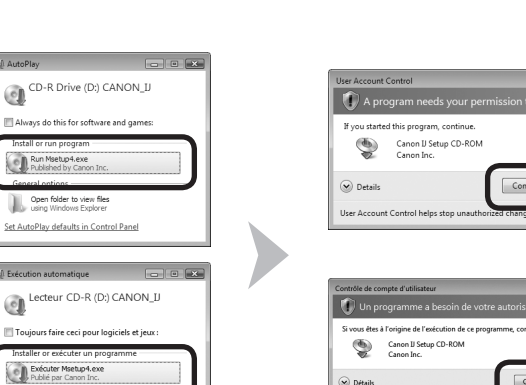

Click Run Msetup4.exe on the AutoPlay screen, then click Continue on the User Account Control dialog box.

If the **User Account Control** dialog box reappears in following steps, click **Continue**.

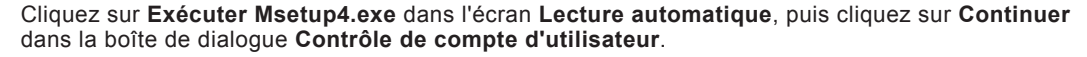

Si la boîte de dialogue Contrôle de compte d'utilisateur réapparaît au cours des étapes suivantes, cliquez sur Continuer.

Klicken Sie im Fenster Auto-Start (AutoPlay) auf Msetup4.exe ausführen (Run Msetup4.exe) und anschließend im Dialogfeld Benutzerkontensteuerung (User Account Control) auf Fortfahren (Continue).

Wenn das Dialogfeld Benutzerkontensteuerung (User Account Control) in folgenden Schritten erneut angezeigt wird, klicken Sie auf Fortfahren (Continue).

Fare clic su Esegui Msetup4.exe (Run Msetup4.exe) nella schermata Riprod. automatica (AutoPlay), quindi fare clic su Continua (Continue) nella finestra di dialogo Controllo account utente (User Account Control). Se la schermata Controllo account utente (User Account Control) viene di nuovo visualizzata nei passaggi seguenti. fare clic su Continua (Continue).

Double-click the Setup icon of the CD-ROM folder to proceed to the following screen. Enter your administrator name and password, then click **OK**.

If you do not know your administrator name or password, click **Help**, then follow the on-screen instructions.

Double-cliquez sur l'icône Setup dans le dossier du CD-ROM pour passer à l'écran suivant. Entrez votre nom et votre mot de passe d'administrateur, puis cliquez sur OK.

Si vous ne connaissez pas votre nom ou votre mot de passe d'administrateur, cliquez sur Aide puis suivez les instructions à l'écran.

Doppelklicken Sie auf das Symbol Setup des CD-ROM-Ordners, um zum folgenden Fenster zu wechseln. Geben Sie Ihren Administratornamen und Ihr Kennwort ein, und klicken Sie auf OK. Wenn Sie Ihren Administratornamen oder das Kennwort vergessen haben, klicken Sie auf Hilfe (Help), und folgen Sie dann den Anweisungen auf dem Bildschirm.

Fare doppio clic sull'icona **Setup** nella cartella del CD-ROM per passare alla schermata seguente. Immettere il nome e la password dell'amministratore, quindi fare clic su OK.

Se non si conoscono il nome o la password dell'amministratore, fare clic su ? (Help), quindi seguire le istruzioni a video.

If the CD-ROM folder does not open automatically, double-click the CD-ROM icon on the desktop.

Le Contrôle de compte d'util

autorisées sur votre ordinates

Si le dossier du CD-ROM ne s'ouvre pas automatiquement, double-cliquez sur l'icône du CD-ROM sur le bureau.

Wenn sich der CD-ROM-Ordner nicht automatisch öffnet, doppelklicken Sie auf dem Desktop auf das CD-ROM-Symbol.

Se la cartella del CD-ROM non si apre automaticamente, fare doppio clic sull'icona del CD-ROM sul desktop.

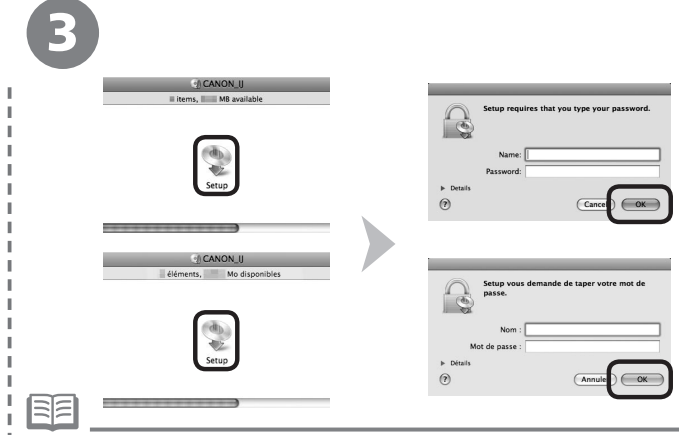

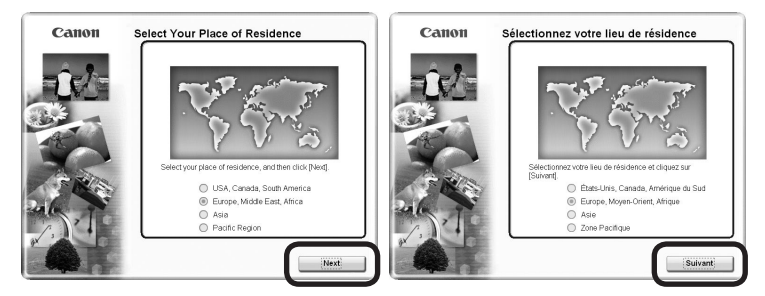

Select your place of residence, then click Next.

Sélectionnez votre lieu de résidence, puis cliquez sur Suivant.

Wählen Sie Ihren Wohnsitz aus, und klicken Sie auf Weiter (Next).

Selezionare il paese di residenza, quindi fare clic su Avanti (Next).

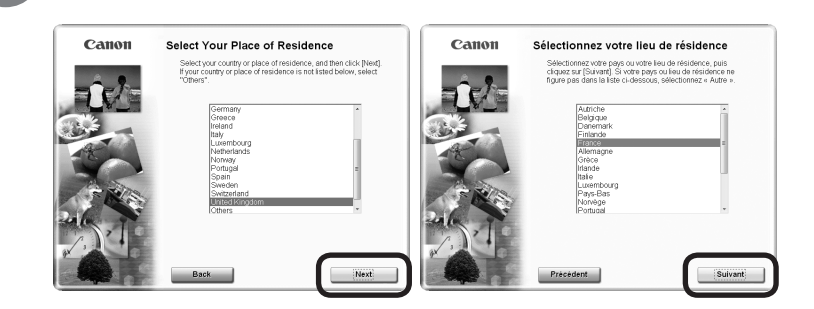

Select a country or region, then click Next.

Sélectionnez un pays ou une région, puis cliquez sur **Suivant**.

Wählen Sie ein Land oder eine Region aus, und klicken Sie auf Weiter (Next).

Scegliere un paese, quindi fare clic su Avanti (Next).

| If the Select Language screen appears, select a language, then click Next.                                                                                | <ul> <li>Displayed only when Europe, Middle East, Africa or Asia is selected on the screen in step </li> </ul>                                                                      |
|----------------------------------------------------------------------------------------------------|----------------------------------------------------------------------------------------------------|
| <ul> <li>Si l'écran Sélectionner la langue s'affiche, sélectionnez une langue, puis cliquez sur<br/>Suivant.</li> </ul>                                   | <ul> <li>Cet écran ne s'affiche que si vous avez choisi Europe, Moyen-Orient, Afrique ou Asie à l'étape (4).</li> </ul>                                                             |
| <ul> <li>Wenn das Fenster Sprache wählen (Select Language) angezeigt wird, wählen Sie eine<br/>Sprache aus, und klicken Sie auf Weiter (Next).</li> </ul> | <ul> <li>Wird nur angezeigt, wenn Europa, Naher Osten, Afrika (Europe, Middle East, Africa) oder Asien</li> <li>(Asia) auf dem Bildschirm in Schritt ( ausgewählt wurde.</li> </ul> |
| <ul> <li>Se viene visualizzata la schermata Selezione lingua (Select language), selezionare una<br/>lingua, quindi fare clic su Avanti (Next).</li> </ul> | Visualizzata solo quando si seleziona Europa, Medio Oriente, Africa (Europe, Middle East, Africa)     oppure Asia nella schermata al passaggio (2).                                 |

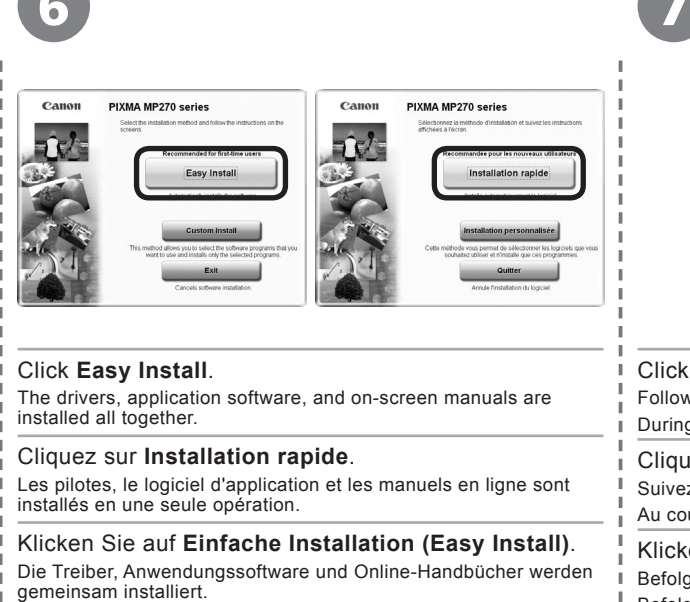

Fare clic su Installazione standard (Easy Install).

I driver, il software applicativo e i manuali a video vengono installati tutti contemporaneamente.

| Easy Install                                                                                                    | Drive C: II<br>Total us<br>Displays th    | ed space: MB<br>e README file: | Installation rapide                                                                                                    | Lecteur C: Modespace<br>Espace total utilis<br>Affiche le fichier USE | disponible<br>é : Mo<br>2M01: |
|----------------------------------------------------------------------------------------------------|-------------------------------------------|--------------------------------|----------------------------------------------------------------------------------------------------|-----------------------------------------------------------------------|-------------------------------|
|                                                                                                    | - Statement                               | 1                              |                                                                                                    | Statement .                                                           |                               |
| All a second second sec | State and the                             | 1.1                            | Sec. 1                                                                                                    | Silline and the                                                       | 1.5                           |
| A commence                                                                                                    | States and                                |                                | Accessory of the second second | All second                                                            | 1.5                           |
|                                                                                                    | and the second second                     |                                |                                                                                                    |                                                                       | 1.22                          |
|                                                                                                    | be installed. To proceed, click [Instal]. |                                | Tous les logiciels de la liste vont être in                                                                                                    | staliés. Pour continuer, cliquez sur [installer],                     |                               |
| The listed software programs will                                                                                                    |                                           |                                |                                                                                                    |                                                                       |                               |

#### Click Install.

Follow any on-screen instructions to proceed with the installation.

During installation, follow any on-screen instructions to install the software.

#### Cliquez sur Installer.

Suivez les instructions à l'écran pour continuer l'installation du logiciel.

Au cours de l'installation, suivez les instructions à l'écran pour installer le logiciel.

#### Klicken Sie auf Installieren (Install).

Befolgen Sie sämtliche Anweisungen auf dem Bildschirm, um mit der Installation fortzufahren.

Befolgen Sie während der Installation sämtliche Anweisungen auf dem Bildschirm, um die Software zu installieren.

#### Fare clic su Installa (Install).

Per procedere con l'installazione, seguire le istruzioni visualizzate.

Durante l'installazione, seguire le eventuali istruzioni visualizzate per installare il software.

#### For Windows Vista/XP

 If you are using Internet Explorer 7 or later, you can use the Web print software Easy-WebPrint EX. An internet connection is required for installation. (It is also possible to install this software later.)

#### Pour Windows Vista/XP

If you want to select particular items to install, click Custom Install.

Si vous souhaitez sélectionner des éléments particuliers, cliquez sur Installation personnalisée.

 Wenn Sie bestimmte Elemente zur Installation auswählen möchten, klicken Sie auf Benutzerdefinierte Installation (Custom Install).

 Se si desidera selezionare particolari elementi da installare, fare clic Installazione personalizzata (Custom Install).  Si vous utilisez Internet Explorer 7 ou ultérieur, vous pouvez utiliser le logiciel d'impression Web Easy-WebPrint EX. Vous devrez vous connecter à Internet pour l'installation. (Ce logiciel peut également être installé ultérieurement.)

#### Für Windows Vista/XP

Wenn Sie Internet Explorer 7 oder höher verwenden, können Sie die Webdrucksoftware Easy-WebPrint EX nutzen. Für die Installation ist eine Internetverbindung erforderlich. (Diese Software kann auch später installiert werden.)

#### Per Windows Vista/XP

 Se si utilizza Internet Explorer 7 o versioni successive, sarà possibile utilizzare il software per la stampa Web Easy-WebPrint EX. Per eseguire l'installazione, è necessario disporre di una connessione a Internet. (È anche possibile installare il software in un secondo momento.) Important Information for the Installation

| Informations importantes pour l'installation | Informazioni importanti per l'installazione | Necessary Information for the User Registration Informations nécessaires pour l'enregistrement utilisateur Erforderliche Informationen für die Benutzerregistrierung (User Registration) Informazioni necessarie per la registrazione utente (User Registration) The product serial number is required when registering the product. The serial number is located: • inside the machine (as shown in the illustration) Le numéro de série est indispensable pour l'enregistrement du produit. Vous le trouverez : • à l'intérieur de la machine (voir l'illustration), Zur Registrierung des Produkts ist die Produktseriennummer erforderlich. Die Seriennummer finden Sie hier: • im Inneren des Geräts (wie auf der Abbildung gezeigt), Per effettuare la registrazione del prodotto, è necessario il numero di serie del prodotto. Il numero di serie si trova: • all'interno della stampante (come mostrato nell'illustrazione) |
|----------------------------------------------|---------------------------------------------|----------------------------------------------------------------------------------------------------|
|                                              |                                             |                                                                                                    |
|                                              |                                             | When opening the Scanning Unit (Cover) (B), the FINE Cartridge Holder moves automatically.                                                                                                    |
|                                              |                                             | Lorsque vous ouvrez l'unité de numérisation (capot) (B), le support de cartouche FINE se déplace automatiquement.                                                                                                    |
|                                              |                                             | Beim Öffnen des Scan-Moduls (Abdeckung) (B) bewegt sich der Halter der FINE-Patronen automatisch.                                                                                                    |
|                                              |                                             | All'apertura dell'unità di scansione (coperchio) (B), il supporto della cartuccia FINE (FINE Cartridge) si sposta automaticamente.                                                                                                    |
|                                              |                                             |                                                                                                    |
|                                              |                                             | The User Registration screen will only be displayed when Europe, Middle East, Africa is selected on the Select Your Place of Residence screen.                                                                                                    |
|                                              |                                             |                                                                                                    |
|                                              |                                             | Lectan Enregistrement utilisateur ne s'amone que si vous avez choisi Europe, moyen-Orient, Atrique dans l'ectan Selectionnez votre lieu de résidence.                                                                                                    |
|                                              |                                             | <ul> <li>Der Bildschirm Benutzerregistrierung (User Registration) wird nur dann angezeigt, wenn Sie auf dem Bildschirm Wohnsitz wählen (Select Your Place of Residence)<br/>die Option Europa, Naher Osten, Afrika (Europe, Middle East, Africa) ausgewählt haben.</li> </ul>                                                                                                    |
|                                              |                                             | <ul> <li>La schermata Registrazione utente (User Registration) verrà visualizzata solo quando nella schermata Scegliere l'area di residenza (Select Your Place of Residence)<br/>viene selezionata l'opzione Europa, Medio Oriente, Africa (Europe, Middle East, Africa).</li> </ul>                                                                                                    |
|                                              |                                             |                                                                                                    |

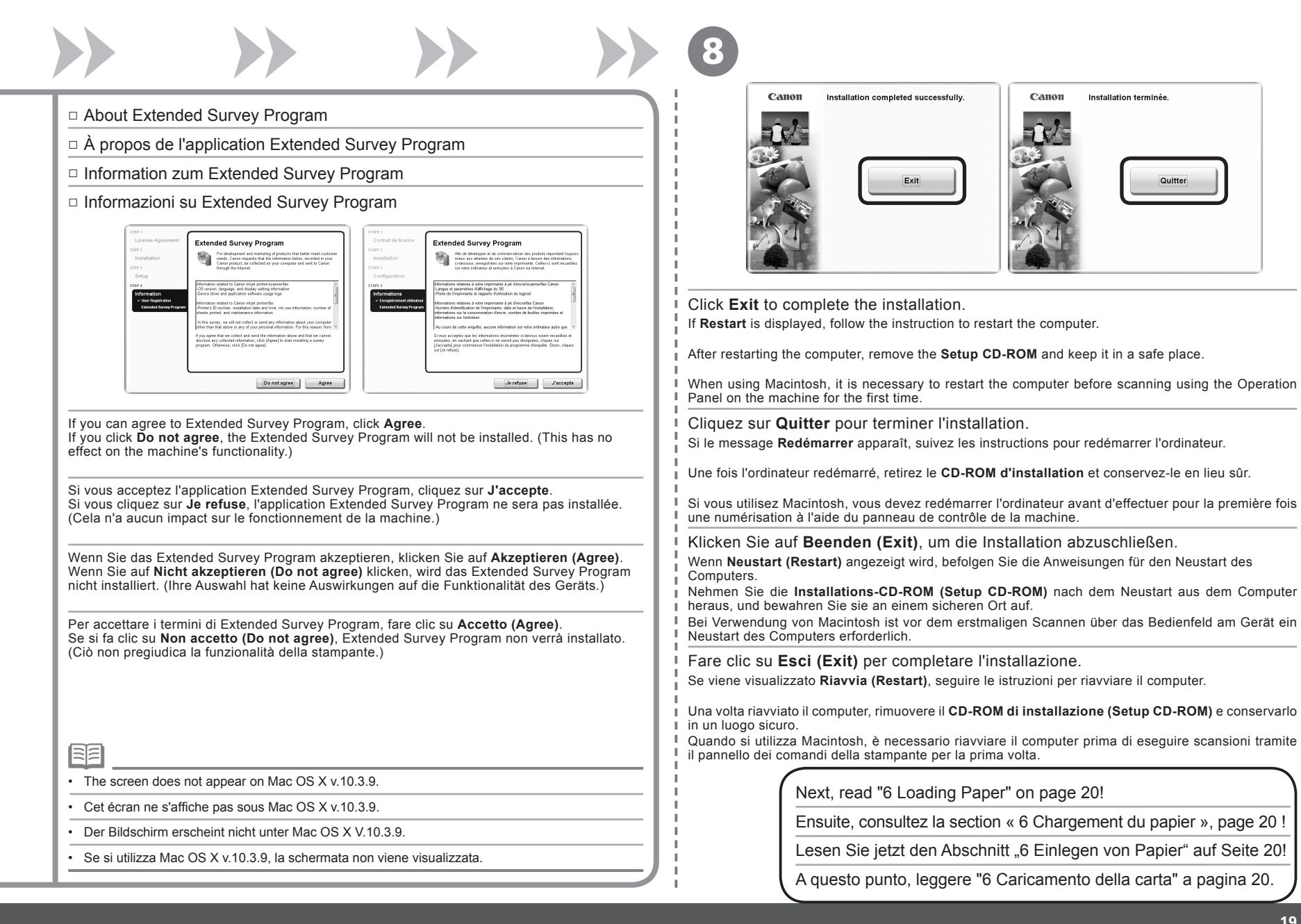

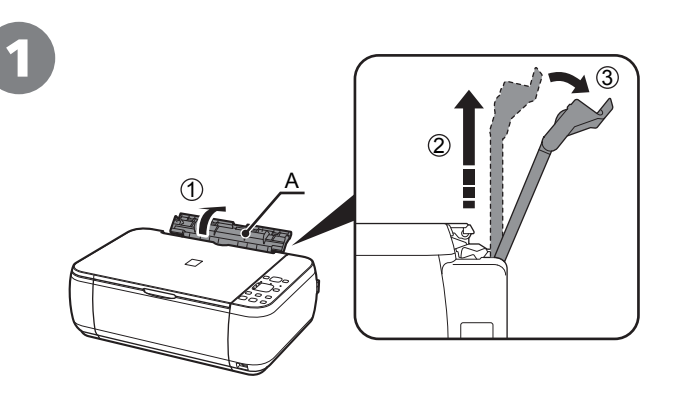

Open the Paper Support (A) and pull it straight up, then slant it back.

Ouvrez le support papier (A) et tirez-le vers le haut, puis inclinez-le vers l'arrière.

Öffnen Sie die Papierstütze (A), ziehen Sie sie gerade nach oben, und kippen Sie sie dann nach hinten.

Aprire il supporto per la carta (A) ed estrarlo mantenendolo orizzontale, quindi inclinarlo nella parte posteriore.

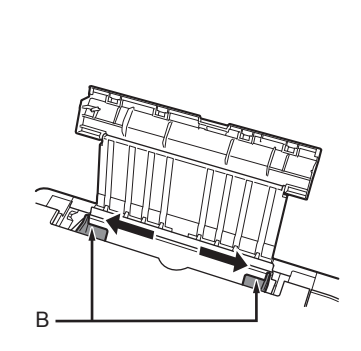

Move the Paper Guides (B) to both edges.

Ajustez les guides papier (B) le long des deux bords.

Schieben Sie die Papierführungen (B) ganz nach außen.

Spostare le guide della carta (B) alle estremità di entrambi i lati.

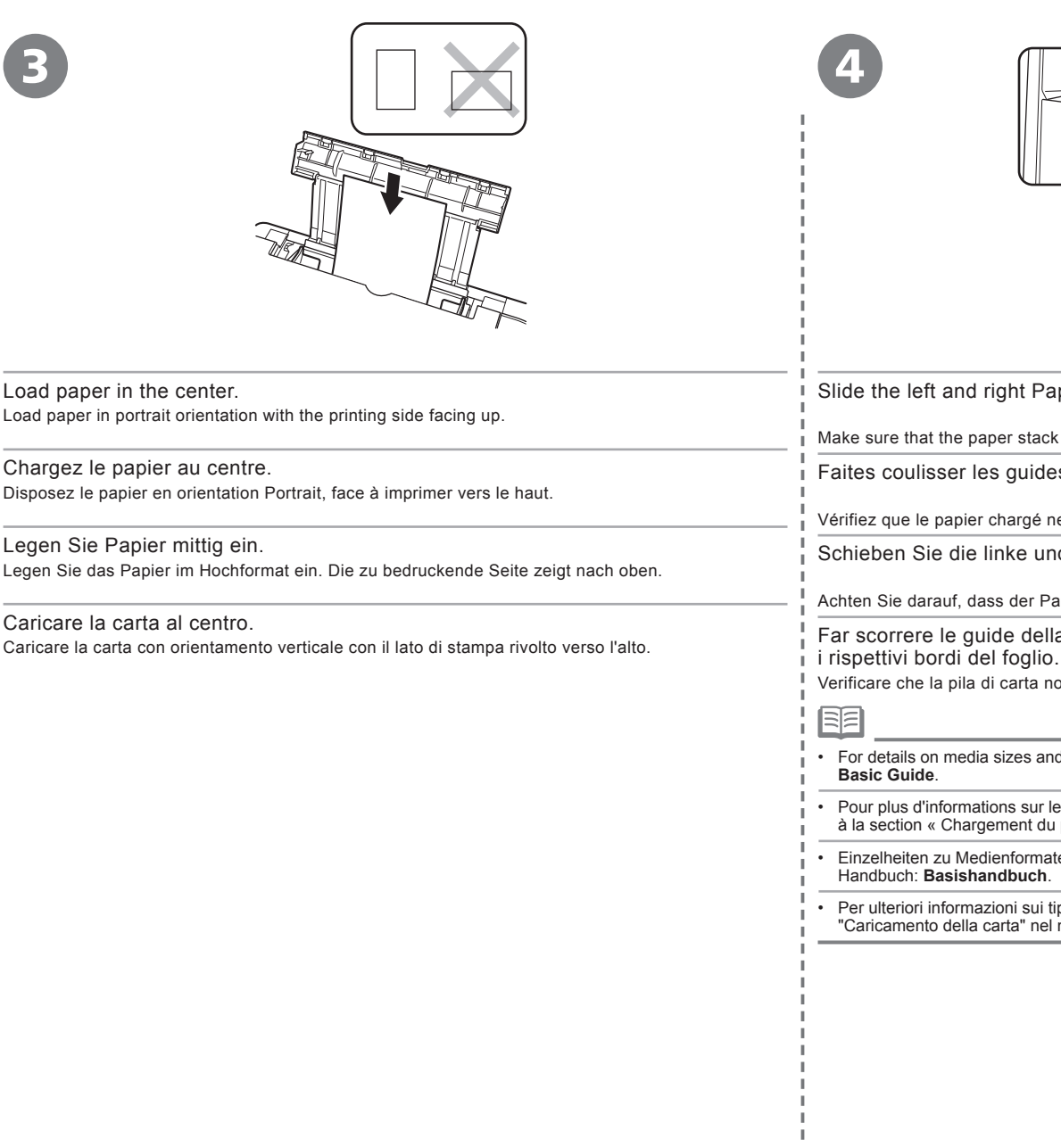

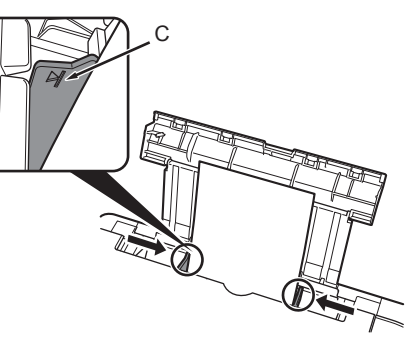

Slide the left and right Paper Guides against both edges of the paper.

Make sure that the paper stack does not exceed the line (C).

Faites coulisser les guides papier droit et gauche contre les bords du papier.

Vérifiez que le papier chargé ne dépasse pas la ligne (C).

Schieben Sie die linke und rechte Papierführung an die beiden Papierkanten.

Achten Sie darauf, dass der Papierstapel nicht höher ist als Linie (C).

Far scorrere le guide della carta destra e sinistra fino a guando non toccano

Verificare che la pila di carta non superi la linea (C).

For details on media sizes and types you can use, refer to "Loading Paper" in the on-screen manual:

Pour plus d'informations sur les formats et les types de support que vous pouvez utiliser, reportez-vous à la section « Chargement du papier » du manuel en ligne : Guide d'utilisation de base.

Einzelheiten zu Medienformaten und -typen finden Sie unter "Einlegen von Papier" im Online-

Per ulteriori informazioni sui tipi e i formati dei supporti che è possibile utilizzare, consultare "Caricamento della carta" nel manuale a video **Guida Base**.

Machine installation is now complete!

La machine est désormais installée !

Die Installation des Geräts ist nun abgeschlossen!

L'installazione della stampante è stata completata.

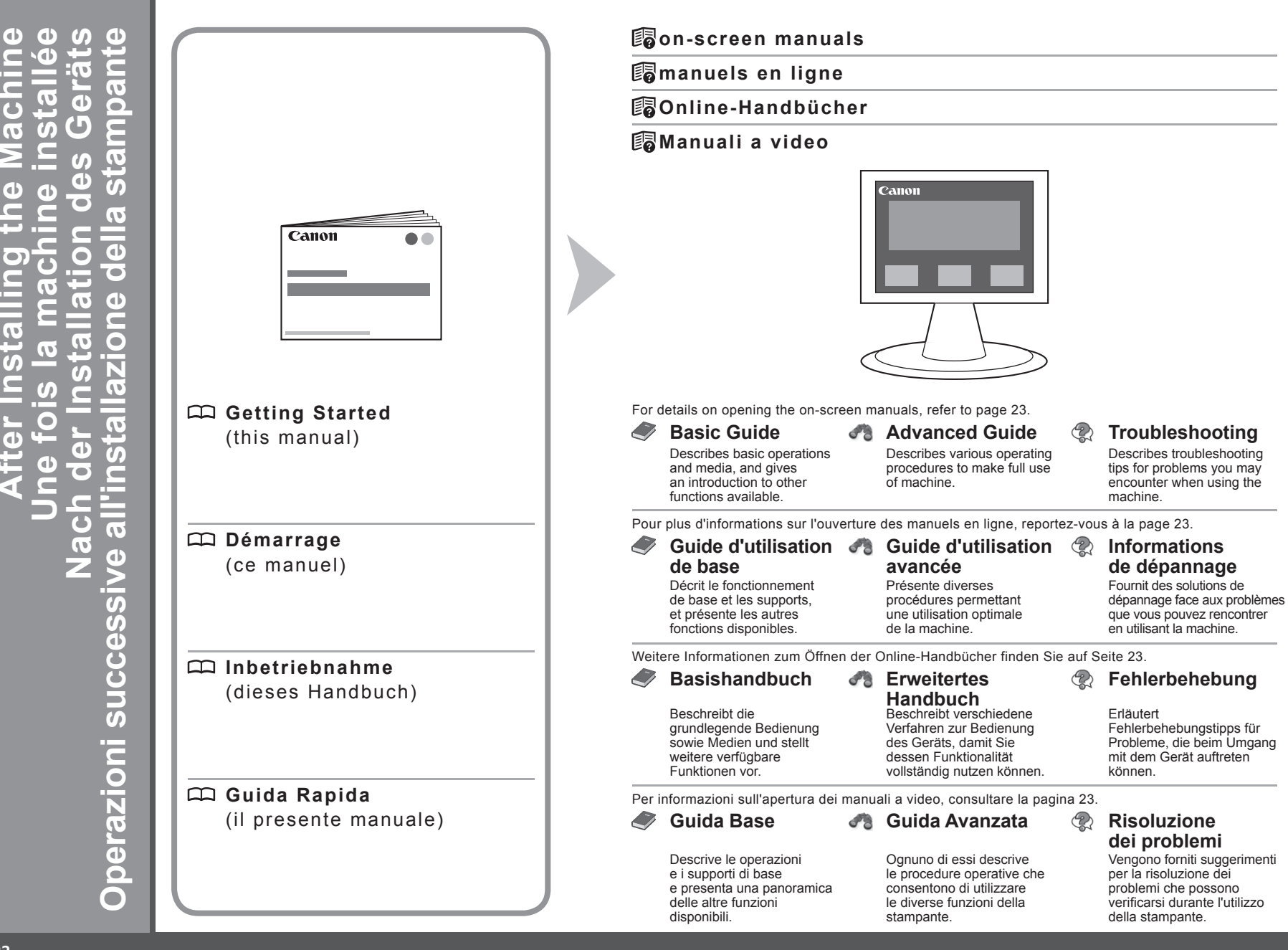

## Solution Menu Solution Menu Solution Menu Solution Menu

Solution Menu est une passerelle donnant accès à des fonctions et informations vous permettant d'utiliser la machine au maximum de ses capacités !

Das Solution Menu ist ein Tor zu Funktionen und Informationen, die Ihnen helfen, die volle Funktionalität des Geräts zu nutzen!

Solution Menu consente di accedere alle funzioni e alle informazioni che consentono di utilizzare al meglio la stampante.

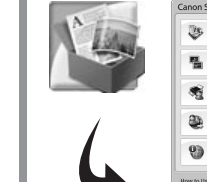

| <ul> <li>Concernence on the number of the number of th</li></ul> | <ul> <li>Interview of water water wate</li></ul>                                              | The scaning of the set of summaries                                                                         |                                                           | NumérisenImporter des photos ou des                                                                                                    | Interimer des obering albums etc.                              |                                                                             |
|----------------------------------------------------------------------------------------------------|----------------------------------------------------------------------------------------------------|----------------------------------------------------------------------------------------------------|-----------------------------------------------------------|----------------------------------------------------------------------------------------------------|----------------------------------------------------------------|-----------------------------------------------------------------------------|
| Image: Construction       Image: Construction       Image: Construction<                                                                                                    | <ul> <li>Calculate transmission</li> <li>Calculate transmission</li> <li>Calculate transmi</li></ul>                                                                                                    | Staninportprons or octiments.                                                                               | M Philiphone et aucuns, ex.                               | documents.                                                                                                    | mprinter des procos, autoris, ec.                              |                                                                             |
| <ul> <li>         And the state is a state is a sta</li></ul> | <ul> <li>Characterization of the statements in the statement in the statement in the st</li></ul>                                              | One-Click to Photo Print                                                                                    | Go to a web page with free and high<br>quality materials. | Impression photo en un clic                                                                                                    | Accéder à une page Web de<br>ressources gratuites, de qualité. | Click this button to open the on-screen manuals.                            |
| Improve status.       Improve status.                                                                                                    | <ul> <li>In space static.</li> <li>In status static.</li> <li>In status static.<!--</td--><td>Change settings or find solutions to problems.</td><td>Get help for your Canon product or software.</td><td>tiodifier les paramètres ou rechercher une solution aux problèmes.</td><td>Obtenir de l'aide sur votre produit ou<br/>logicial Canos.</td><td>· · · · · · · · · · · · · · · · · · ·</td></li></ul> | Change settings or find solutions to problems.                                                              | Get help for your Canon product or software.              | tiodifier les paramètres ou rechercher une solution aux problèmes.                                                                     | Obtenir de l'aide sur votre produit ou<br>logicial Canos.      | · · · · · · · · · · · · · · · · · · ·                                       |
| Image: Second control of the second control of the second control                              | If a data regulation on Case products.       If is a data regulation on Case products.         If a data regulation on Case products.       If is a data regulation on Case product is a structure in the case product in the case product in the case prod                                                                                                    | Register online.                                                                                            | a Logis online.                                           | Enregistrer en ligne.                                                                                                    | Se connecter en ligne.                                         | Cliquez sur ce bouton pour ouvrir les manuels en ligne.                     |
| Ruine The Green Street Commentation of Street Street Stree       | Understand         Commentation of source status         Commentation of source status         Commentation of sourc                                                                                                    | 9 Find information on Canon products.                                                                       |                                                           | Rechercher des informations sur les produits Canon.                                                                                    |                                                                |                                                                             |
| In the constraint of the constraint of the const       | Table of the State (Index) where states     Operative of the State (Index) where states     Operative of the State (Index) where states       Table of State (Index) where states     Operative of the State (Index) where states     Farre clic su questo pulsante per aprire i manuali a video.                                                                                                    | fow to Use This Screen<br>Point to a button on the screen to display the descripti<br>corresponding button. | on of each function. To use a function, click the         | Comment stilliser cet écran<br>Pointaz la carseur sar un bouton de fécran pour affich<br>fonction, diquez sur le bouton correspondant. | er la description de sa fonction. Pour utiliser une            | Klicken Sie auf diese Schaltfläche, um die Online-<br>Handbücher zu öffnen. |
| inte lattere se la se la daragette sonnes sa. Organizarian es tes par la daragette sonnes sa.                                                                                                    | raite clic su questo puisante per aprire rimanuali a video.                                                                                                    | lick the buttons on the fille bar to change the screen                                                      | size.                                                     | Cliquez sur les boutons de la barre de titre pour modif                                                                                | fer la taille de l'écran.                                      | Fore alia au guasta pulaanta per aprira i manuali a videa                   |
| artodos tuto and Thoses datas                                                                                                    |                                                                                                    | Start Solution Menu when Windows starts                                                                     |                                                           | C Lancer Solution Menu quand Windows démarre                                                                                           |                                                                | Fare clic su questo puisante per aprire i manuali a video.                  |
| umple: Windows Vista                                                                                                    |                                                                                                    | ha huttana dianlava                                                                                         | d van dananding on th                                     | a country or region of r                                                                                                    | urchooo                                                        |                                                                             |
| ample: Windows Vista                                                                                                    | npic, vinnovno visla                                                                                                    | ne bullons displaye                                                                                         | u vary depending on th                                    | e country of region of p                                                                                                    | urchase.                                                       |                                                                             |

\*Les boutons affichés dépendent du pays ou de la région d'achat

Beispiel: Windows Vista

\*Die angezeigten Schaltflächen variieren je nach Land oder Region, in dem bzw. in der das Gerät erworben wurde.

Esempio: Windows Vista

\*I pulsanti effettivamente disponibili variano a seconda del paese o della regione in cui è stato acquistato il prodotto.

Open various applications and on-screen manuals with a single click.

You can start Solution Menu from the **Canon Solution Menu** icon on the desktop (Windows) or on the Dock (Macintosh). If you have a problem with machine settings, click the **Change settings or find solutions to problems.** in Solution Menu to open My Printer (Windows only).

Ouvrez plusieurs applications et manuels en ligne d'un simple clic.

Vous pouvez démarrer Solution Menu en cliquant sur l'icône **Canon Solution Menu** sur le bureau (Windows) ou dans le Dock (Macintosh). En cas de problème avec les paramètres de la machine, cliquez sur **Modifier les paramètres ou rechercher une solution aux problèmes** dans Solution Menu pour ouvrir l'application My Printer (Windows uniquement).

Öffnen Sie verschiedene Anwendungen und Online-Handbücher mit einem einzigen Klick.

Sie können Solution Menu mit dem Symbol **Canon Solution Menu** auf dem Desktop (Windows) oder dem Dock (Macintosh) starten. Wenn Sie Probleme mit den Einstellungen des Geräts haben, klicken Sie im Solution Menu auf das Symbol **Einstellungen ändern oder Lösungen zu Problemen suchen. (Change settings or find solutions to problems.)**, um My Printer (nur Windows) zu öffnen.

Aprire le applicazioni e i manuali a video con un solo clic.

È possibile avviare Solution Menu dall'icona **Canon Solution Menu** posta sul desktop (Windows) o sul Dock (Macintosh). In caso di problemi con le impostazioni della stampante, fare clic sull'icona **Modifica impostazioni o trova soluzioni ai problemi. (Change settings or find solutions to problems.)** in Solution Menu per aprire My Printer (solo Windows).

Various application software are installed on the computer along with the drivers.

You can print creative items by correcting/enhancing photos using the applications.

Diverses applications sont installées sur l'ordinateur en même temps que les pilotes.

Vous pouvez réaliser des impressions créatives en corrigeant/ améliorant vos photos à l'aide de ces applications.

Verschiedene Anwendungssoftwareprogramme werden zusätzlich zu den Treibern auf dem Computer installiert.

Sie können kreative Objekte drucken, indem Sie Fotos mithilfe der Anwendungen korrigieren/optimieren.

Insieme ai driver, nel computer vengono installati varie applicazioni software che consentono di stampare materiali creativi con correzione/ottimizzazione delle foto.

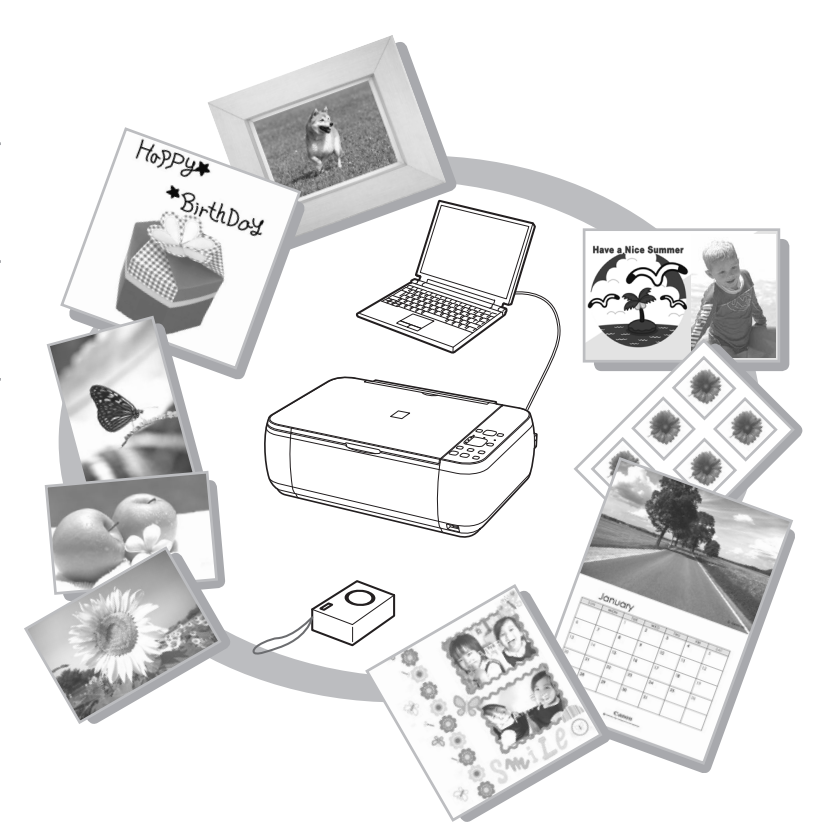

For details on how to use the application software and the machine, refer to the on-screen manuals: **Basic Guide** and **Advanced Guide**.

Pour plus d'informations sur l'utilisation de l'application et de la machine, reportez-vous aux manuels en ligne : **Guide d'utilisation de base** et **Guide d'utilisation avancée**.

Details zur Verwendung der Anwendungssoftware und des Geräts finden Sie in den Online-Handbüchern: **Basishandbuch** und **Erweitertes Handbuch**.

Per informazioni sull'utilizzo delle applicazioni software e della stampante, consultare i manuali a video **Guida Base** e **Guida Avanzata**.

You can copy a document by simply placing it on the Platen Glass and pressing the **Start** button.

This section explains with plain paper. For various copying procedures, refer to "Copying" in the on-screen manual: **Basic Guide**.

Pour copier un document, il vous suffit de le placer sur la vitre d'exposition et d'appuyer sur le bouton **Démarrer**.

Les explications fournies dans cette section concernent l'utilisation de papier ordinaire. Pour connaître d'autres procédures de copie, reportez-vous à la section « Copie » du manuel en ligne : **Guide d'utilisation de base**.

#### Sie können ein Dokument kopieren, indem Sie es einfach auf die Glasauflagefläche legen und dann die Taste **Start** drücken.

Dieser Abschnitt beschreibt das Kopieren mit Normalpapier. Weitere Informationen zu verschiedenen Kopierverfahren finden Sie unter "Kopieren" im Online-Handbuch: **Basishandbuch**.

Per eseguire la copia di un documento, è sufficiente posizionare il documento sul piano in vetro e premere il pulsante **Avvio (Start)**.

In questa sezione viene descritto come eseguire una copia utilizzando carta comune. Per informazioni sulle varie procedure di copia dei documenti, consultare "Copia" nel manuale a video **Guida Base**.

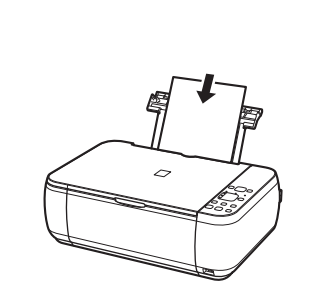

Load a sheet of A4 or Letter-sized plain paper.

Chargez une feuille de papier ordinaire format A4 ou Lettre.

Legen Sie ein Blatt Normalpapier im Format A4 oder Letter ein.

Caricare un foglio di carta comune in formato A4 o Letter.

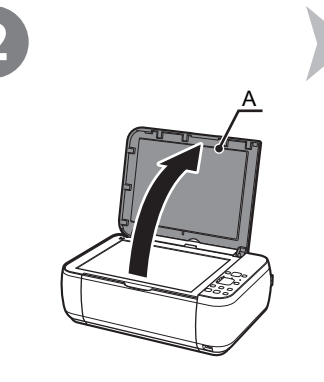

Open the Document Cover (A).

Ouvrez le panneau du document (A).

Öffnen Sie den Vorlagendeckel (A).

Aprire il coperchio dei documenti (A).

| For details, refer to "6 Loading Paper" on page 20.                                                                                           |
|----------------------------------------------------------------------------------------------------|
| The machine may make operating noise when feeding paper.<br>This is normal operation.                                                         |
| <ul> <li>Pour plus d'informations, reportez-vous à la section<br/>« 6 Chargement du papier », page 20.</li> </ul>                             |
| <ul> <li>Un bruit de fonctionnement peut se produire au moment où le<br/>papier s'engage dans la machine. Ce phénomène est normal.</li> </ul> |
| <ul> <li>Einzelheiten hierzu finden Sie unter "6 Einlegen von Papier"<br/>auf Seite 20.</li> </ul>                                            |
| <ul> <li>Das Gerät gibt beim Einlegen von Papier unter Umständen<br/>Betriebsgeräusche aus. Dies ist völlig normal.</li> </ul>                |
| Per ulteriori informazioni, consultare "6 Caricamento della carta" a pagina 20.                                                               |
| Durante l'alimentazione della carta, la stampante potrebbe     amettaza dai numeri. Tali numeri fanno parte del parmele                       |

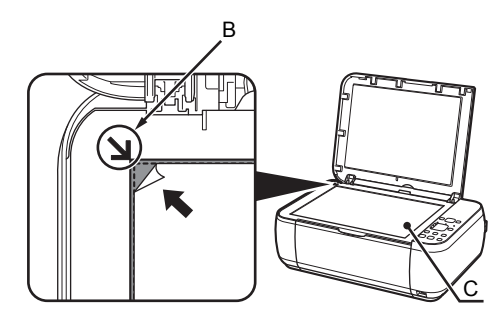

Place the document face-down and align it with the Alignment Mark (B).

Legen Sie das Dokument mit der bedruckten Seite nach unten auf,

Posizionare il documento con il lato di stampa rivolto verso il basso,

und richten Sie es an der Markierung (B) aus.

allineandolo all'indicatore di allineamento (B).

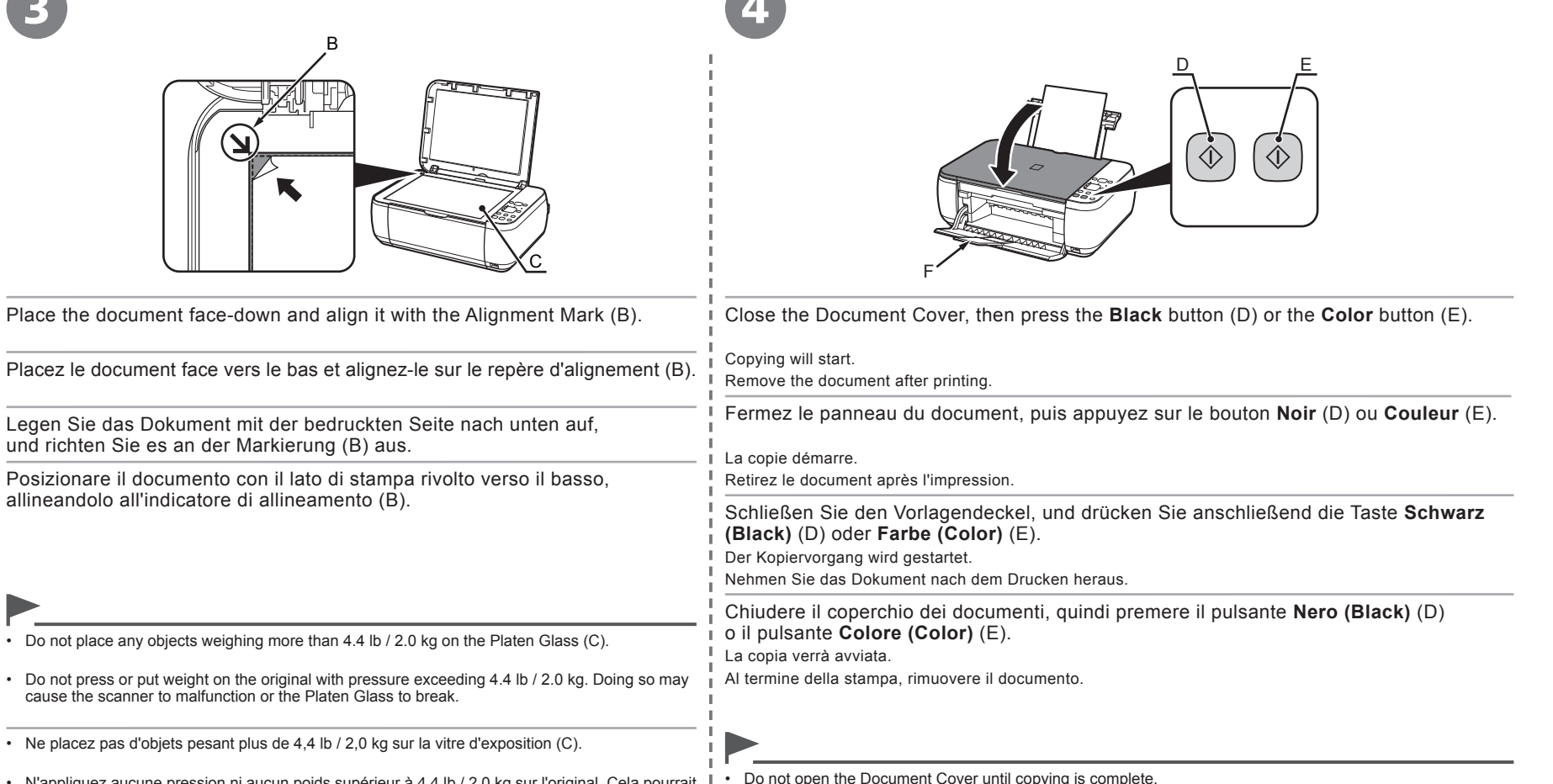

| _ |                                                                                      |
|---|--------------------------------------------------------------------------------------|
| • | Ne placez pas d'objets pesant plus de 4,4 lb / 2,0 kg sur la vitre d'exposition (C). |

cause the scanner to malfunction or the Platen Glass to break.

Do not place any objects weighing more than 4.4 lb / 2.0 kg on the Platen Glass (C).

- N'appliquez aucune pression ni aucun poids supérieur à 4,4 lb / 2,0 kg sur l'original. Cela pourrait entraîner un dysfonctionnement du scanner ou casser la vitre d'exposition.
- Legen Sie keine Gegenstände auf die Glasauflagefläche (C), die über 4,4 lb / 2,0 kg wiegen.
- Drücken Sie nicht auf das Original, und legen Sie kein Gewicht über 4,4 lb / 2,0 kg darauf. Dies führt möglicherweise zu Fehlfunktionen des Scanners oder zum Brechen der Glasauflagefläche.
- Non collocare oggetti di peso superiore a 4,4 lb / 2,0 kg sul piano in vetro (C).
- Non premere né spingere sull'originale esercitando una pressione superiore a 4,4 lb / 2,0 kg. In caso contrario, potrebbero verificarsi malfunzionamenti dello scanner o la rottura del piano in vetro.

- N'ouvrez pas le panneau du document tant que la copie n'est pas terminée.
- Öffnen Sie den Vorlagendeckel erst, wenn der Kopiervorgang abgeschlossen ist.
- Non aprire il coperchio dei documenti fino a guando la copia non è stata completata.
- Make sure that the Output Tray Extension (F) is extended.
- Assure-vous que l'extension du bac de sortie papier (F) est sortie.
- Achten Sie darauf, dass die Verlängerung des Ausgabefachs (F) herausgezogen ist.
- Verificare che l'l'estensione del vassoio di uscita (F) sia stata estesa.

Easy-PhotoPrint EX allows you to print photos easily.

This section explains how to print borderless photos using 4" x 6" size **Photo Paper Plus Glossy II**. The screens are based on Windows Vista.

Easy-PhotoPrint EX vous permet d'imprimer vos photos en toute simplicité.

Cette section explique comment imprimer des photos sans bordure sur du **Papier Photo Glacé Extra II** de format 10x15cm(4"x6"). Les captures d'écran ont été prises sous Windows Vista.

Mit Easy-PhotoPrint EX ist das Drucken von Fotos spielend einfach.

Dieser Abschnitt beschreibt, wie Sie randlose Fotos mit Fotoglanzpapier Plus II (Photo Paper Plus Glossy II) im Format 10x15 cm (4\*x6") drucken können. Die Bildschirme beziehen sich auf Windows Vista.

Easy-PhotoPrint EX consente di stampare le foto in modo semplice.

In questa sezione viene descritto come eseguire la stampa di foto senza bordo su Carta Fotografica Lucida II (Photo Paper Plus Glossy II) in formato 10x15cm(4"x6"). Le schermate illustrate si riferiscono a Windows Vista.

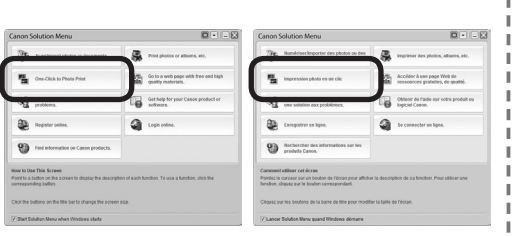

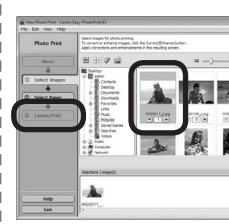

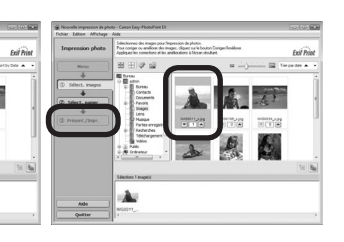

| Select the image you want to print, then click Layout/Print.                                                                                                    |  |
|----------------------------------------------------------------------------------------------------|--|
| When a photo is selected, the number of copies is set to "1". Sélectionnez l'image que vous souhaitez imprimer                                                                                   |  |
| Lorsque vous sélectionnez une photo, le nombre de copies est<br>défini sur « 1 ».                                                                                                    |  |
| Wählen Sie das zu druckende Bild in einem Ordner<br>aus, und klicken Sie anschließend auf Layout/<br>Druck (Layout/Print).<br>Wenn ein Foto ausgewählt ist, steht die Anzahl der Kopien auf "1". |  |
| Selezionare l'immagine da stampare, quindi fare clic<br>su <b>Layout/Stampa (Layout/Print)</b> .                                                                                                 |  |
| Quando si seleziona una foto, il numero di copie viene<br>impostato su "1".                                                                                                    |  |
| 1                                                                                                    |  |
| lenu" on page 23.<br>ranced Guide.                                                                                                    |  |
| s à la section « Solution Menu », page 23.<br>ne : <b>Guide d'utilisation avancée</b> .                                                                                                    |  |
|                                                                                                    |  |

Informationen zum Starten von Solution Menu finden Sie unter "Solution Menu" auf Seite 23.

Weitere Informationen finden Sie im Online-Handbuch: Erweitertes Handbuch.

• Per informazioni sull'avvio di Solution Menu, consultare "Solution Menu" a pagina 23.

• Per ulteriori informazioni, consultare il manuale a video Guida Avanzata.

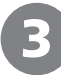

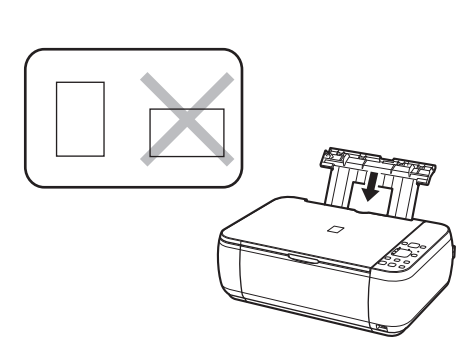

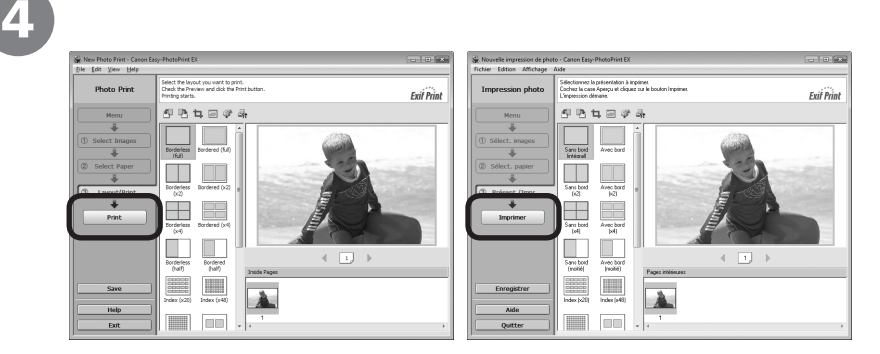

| Load a sheet of photo paper in portrait orientation.                                        | Click Print.                                                                                                    |
|---------------------------------------------------------------------------------------------|----------------------------------------------------------------------------------------------------|
| Load a sheet of paper with the printing side facing up.                                     | Printing will start.                                                                                                    |
| Chargez une feuille de papier photo en la disposant en orientation Portrait.                | For Macintosh:<br>Click <b>Print</b> on the <b>Print</b> dialog box to start printing.                                                                                                    |
| Chargez le papier face d'impression vers le haut.                                           | Cliquez sur Imprimer.<br>Sous Windows                                                                                                    |
| Legen Sie ein Blatt Fotopapier im Hochformat ein.                                           | l'impression démarre.                                                                                                    |
| Die zu bedruckende Seite muss dabei nach oben zeigen.                                       | Sous Macintosh :<br>cliquez sur <b>Imprimer</b> dans la boîte de dialogue <b>Imprimer</b> pour lancer l'impression.                                                                                           |
| Caricare un foglio di carta fotografica con orientamento verticale.                         | Klicken Sie auf <b>Drucken (Print)</b> .                                                                                                    |
| Caricare un foglio di carta con il lato di stampa rivolto verso l'alto.                     | Für Windows:<br>Der Druckvorgang wird gestartet.<br>Für Macintosh:<br>Klicken Sie im Dialogfeld <b>Drucken (Print)</b> auf <b>Drucken (Print)</b> , um den Druckvorgang zu starten.                           |
|                                                                                             | Fare clic su <b>Stampa (Print)</b> .<br>In Windows:<br>La stampa verrà avviata.<br>In Macintosh:<br>Fare clic su <b>Stampa (Print)</b> nella finestra di dialogo <b>Stampa (Print)</b> per avviare la stampa. |
|                                                                                             |                                                                                                    |
| For details, refer to "6 Loading Paper" on page 20.                                         |                                                                                                    |
| • Pour plus d'informations, reportez-vous à la section « 6 Chargement du papier », page 20. |                                                                                                    |
| Einzelheiten hierzu finden Sie unter "6 Einlegen von Papier" auf Seite 20.                  |                                                                                                    |
| Per ulteriori informazioni, consultare "6 Caricamento della carta" a pagina 20.             |                                                                                                    |

÷

÷

÷

After a period of use, the inside of the machine may become stained with ink. To avoid staining your hands or clothes with ink, it is recommended that you clean the Ink Cartridge Locking Cover (A) and the inside of the tray (B) with a facial tissue or the like as required.

If the Scanning Unit (Cover) is left open for more than 10 minutes, the FINE Cartridge Holder moves to the right automatically.

Au bout d'un certain temps d'utilisation, des taches d'encre peuvent apparaître à l'intérieur de la machine. Pour éviter de tacher vos mains ou vos vêtements avec de l'encre, il est recommandé de nettoyer le capot de verrouillage de la cartouche d'encre (A) ainsi que l'intérieur du bac (B) à l'aide d'un papier-mouchoir ou équivalent.

Si l'unité de numérisation (capot) reste ouverte pendant plus de 10 minutes, le support de la cartouche FINE se déplace automatiquement vers la droite.

Nachdem das Gerät eine Zeit lang benutzt wurde, kann das Geräteinnere durch Tinte verschmutzt sein. Reinigen Sie bei Bedarf die Abdeckung der Tintenpatrone (A) und das Innere des Fachs (B) mit einem Kosmetiktuch o. Ä., um zu vermeiden, dass Tinte an Ihre Hände oder Kleidung gelangt.

Wenn das Scan-Modul (Abdeckung) mehr als 10 Minuten lang offengelassen wird, bewegt sich der Halter der FINE-Patronen automatisch nach rechts.

Dopo un periodo di utilizzo, l'interno della stampante si sporca di inchiostro. Per evitare di macchiarsi le mani o gli abiti con l'inchiostro, si consiglia di pulire il coperchio di blocco della cartuccia di inchiostro (A) e la parte interna del vassoio (B) con un fazzoletto in tessuto o materiale analogo in caso di necessità.

Se l'unità di scansione (coperchio) viene lasciata aperta per più di 10 minuti, il supporto della cartuccia FINE (FINE Cartridge) si sposterà a destra automaticamente.

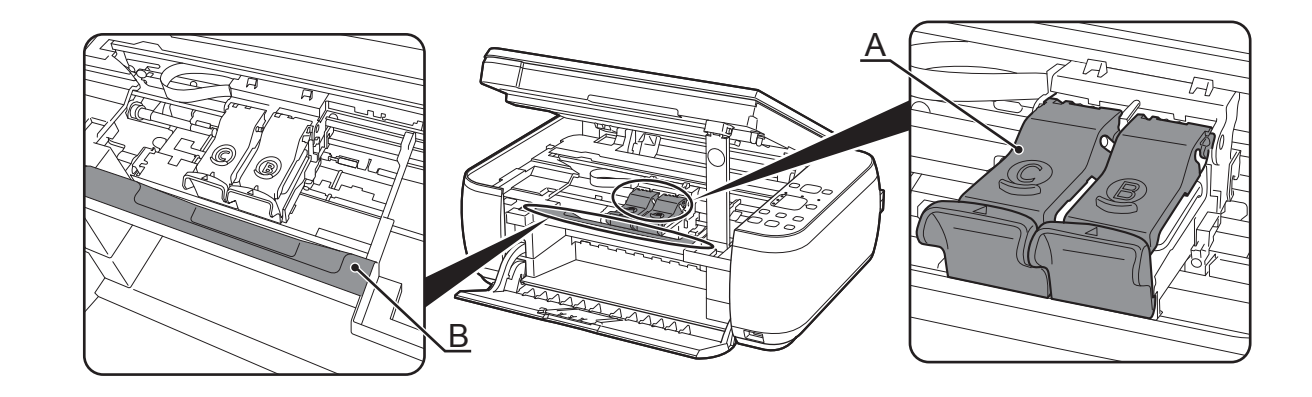

|                           | General Specifications                                                                                                    |
|---------------------------|----------------------------------------------------------------------------------------------------|
| Printing resolution (dpi) | 4800* (horizontal) x 1200 (vertical)<br>* Ink droplets can be placed with a pitch of 1/4800 inch at minimum.                                                                                                    |
| Interface                 | USB Port:<br>Hi-Speed USB*1                                                                                                    |
|                           | Direct Print Port: *2<br>PictBridge                                                                                                    |
|                           | <ul> <li>*1 A computer that complies with Hi-Speed USB standard is required. Since the<br/>Hi-Speed USB interface is fully upwardly compatible with USB 1.1, it can be<br/>used at USB 1.1.</li> <li>*2 MP270 series only</li> </ul> |
| Print width               | 8 inches/203.2 mm<br>(for Borderless Printing: 8.5 inches/216 mm)                                                                                                    |
| Operating environment     | Temperature: 5 to 35°C (41 to 95°F)<br>Humidity: 10 to 90% RH (no condensation)                                                                                                    |
| Storage environment       | Temperature: 0 to 40°C (32 to 104°F)<br>Humidity: 5 to 95% RH (no condensation)                                                                                                    |
| Power supply              | AC 100-240 V, 50/60 Hz                                                                                                    |
| Power consumption         | MP270 series:<br>Printing (Copy): Approx. 10W<br>Standby (minimum): Approx. 1.2W*<br>OFF: Approx. 0.5W*                                                                                                    |
|                           | MP250 series:<br>Printing (Copy): Approx. 11W<br>Standby (minimum): Approx. 1.2W*<br>OFF: Approx. 0.5W*                                                                                                    |
|                           | * USB connection to PC                                                                                                    |
| External dimensions       | MP270 series:<br>Approx. 17.8 (W) x 13.2 (D) x 6.1 (H) inches<br>Approx. 450 (W) x 335 (D) x 155 (H) mm                                                                                                    |
|                           | MP250 series:<br>Approx. 17.5 (W) x 13.1 (D) x 6.1 (H) inches<br>Approx. 444 (W) x 331 (D) x 154 (H) mm                                                                                                    |
|                           | * With the Paper Support and Paper Output Tray retracted.                                                                                                    |
| Weight                    | MP270 series:<br>Approx. 5.6 kg (Approx. 12.3 lb)                                                                                                    |
|                           | MP250 series:<br>Approx. 5.8 kg (Approx. 12.7 lb)                                                                                                    |
|                           | * With the FINE Cartridges installed.                                                                                                    |
| Canon FINE Cartridge      | Black: 320 nozzles<br>Color: 384 x 3 nozzles                                                                                                    |

|                       | Copy Specifications |  |
|-----------------------|---------------------|--|
| Multiple copy         | 1-9, 20 pages       |  |
| Reduction/Enlargement | Fit-to-page         |  |

| Scan Specifications      |                                                                                                    |  |
|--------------------------|----------------------------------------------------------------------------------------------------|--|
| Scanner driver           | TWAIN/WIA (Windows Vista and Windows XP only)                                                                                                    |  |
| Maximum scanning size    | A4/Letter, 8.5" x 11.7"/216 x 297 mm                                                                                                    |  |
| Scanning resolution      | MP270 series:<br>Optical resolution (horizontal x vertical) max: 1200 dpi x 2400 dpi<br>Interpolated resolution max: 19200 dpi x 19200 dpi<br>MP250 series:<br>Optical resolution (horizontal x vertical) max: 600 dpi x 1200 dpi<br>Interpolated resolution max: 19200 dpi x 19200 dpi |  |
| Gradation (Input/Output) | Gray: 16 bit/8 bit<br>Color: 48 bit/24 bit (RGB each 16 bit/8 bit)                                                                                                    |  |

|                                                                                                    | Minimum System Require                                                                                                    | ements                                                                                                    |
|----------------------------------------------------------------------------------------------------|----------------------------------------------------------------------------------------------------|----------------------------------------------------------------------------------------------------|
| Conform to the ope                                                                                                    | rating system's requirements when higher than                                                                                                    | those given here.                                                                                           |
|                                                                                                    | Windows                                                                                                    | Macintosh                                                                                                   |
| Operating System<br>Processor<br>RAM                                                                                                    | Windows Vista, Vista SP1<br>1 GHz processor<br>512 MB                                                                                                    | Mac OS X v.10.5<br>Intel processor, PowerPC G5, PowerPC G4<br>(867 MHz or faster)<br>512 MB                 |
|                                                                                                    | Windows XP SP2, SP3<br>300 MHz processor<br>128 MB                                                                                                    | Mac OS X v.10.4<br>Intel processor, PowerPC G5, PowerPC G4,<br>PowerPC G3<br>256 MB                         |
|                                                                                                    | Windows 2000 Professional SP4<br>300 MHz processor<br>128 MB                                                                                                    | Mac OS X v.10.3.9<br>PowerPC G5, PowerPC G4, PowerPC G3<br>128 MB                                           |
| Browser                                                                                                    | Internet Explorer 6 or later                                                                                                    | Safari                                                                                                    |
| Hard Disk Space                                                                                                    | 750 MB<br>Note: For bundled software installation.                                                                                                    | 800 MB<br>Note: For bundled software installation.                                                          |
| CD-ROM Drive                                                                                                    | Required                                                                                                    |                                                                                                    |
| Display                                                                                                    | XGA 1024 x 768                                                                                                    |                                                                                                    |
| <ul> <li>Windows: Operation</li> <li>To upgrade from Win</li> <li>Some functions may</li> <li>Macintosh: Hard Disl</li> <li>Internet Explorer 7 or</li> </ul> | can only be guaranteed on a PC with Windows<br>dows XP to Windows Vista, first uninstall softwa<br>not be available with Windows Media Center.<br>c must be formatted as Mac OS Extended (Jourr<br>later is required to install Easy-WebPrint EX. | Vista, XP or 2000 pre-installed.<br>re bundled with the Canon inkjet printer.<br>naled) or Mac OS Extended. |

| Additional System Requirements for the on-screen manuals                                                                                                    |                                                                                                    |  |
|----------------------------------------------------------------------------------------------------|----------------------------------------------------------------------------------------------------|--|
| Windows                                                                                                    | Macintosh                                                                                                    |  |
| Browser: Easy Guide Viewer<br>Note: Internet Explorer 6 or later must be installed.<br>The on-screen manual may not be displayed properly<br>depending on your operating system or Internet Explorer<br>version. We recommend that you keep your system<br>up to date with Windows Update. | Browser: Easy Guide Viewer<br>Note: The on-screen manual may not be displayed<br>properly depending on your operating system or Safari<br>version. We recommend that you keep your system<br>up to date. |  |

Specifications are subject to change without notice.

About Consumables Consumables (ink tanks / FINE Cartridges) are available for 5 years after production has stopped.

Spécifications

|                                    | Spécifications générales                                                                                                    |
|------------------------------------|----------------------------------------------------------------------------------------------------|
| Résolution d'impression (ppp)      | <ul> <li>4800* (horizontale) x 1200 (verticale)</li> <li>* Les gouttelettes d'encre peuvent être positionnées à un pas d'impression<br/>de 1/4800 pouce au minimum.</li> </ul>                                                                                                    |
| Interface                          | Port USB :<br>Hi-Speed USB*1                                                                                                    |
|                                    | Port d'impression directe : *2<br>PictBridge                                                                                                    |
|                                    | *1 Un ordinateur compatible avec la norme Hi-Speed USB est nécessaire.<br>Puisque l'interface Hi-Speed USB est entièrement compatible avec l'USB 1.1,<br>elle peut être utilisée pour l'USB 1.1.<br>*2 MP270 series uniquement                                                        |
| Largeur d'impression               | 8 pouces/203,2 mm<br>(pour l'impression sans bordure : 8,5 pouces /216 mm)                                                                                                    |
| Environnement de<br>fonctionnement | Température : 5 à 35°C (41 à 95°F)<br>Humidité : 10 à 90 % d'humidité relative (sans condensation)                                                                                                    |
| Environnement de stockage          | Température : 0 à 40°C (32 à 104°F)<br>Humidité : 5 à 95 % d'humidité relative (sans condensation)                                                                                                    |
| Alimentation                       | 100-240 VCA, 50/60 Hz                                                                                                    |
| Consommation                       | MP270 series :<br>Impression (copie) : environ 10 W<br>En mode veille (minimum) : environ 1,2 W*<br>Éteint : environ 0,5 W*<br>MP250 series:<br>Impression (copie) : environ 11 W<br>En mode veille (minimum) : environ 1,2 W*<br>Éteint : environ 0,5 W*<br>* Connexion LISE à un PC |
| Dimensions externes                |                                                                                                    |
|                                    | Environ 17,8 (L) x 13,2 (P) x 6,1 (H) pouces<br>Environ 450 (L) x 335 (P) x 155 (H) mm                                                                                                    |
|                                    | MP250 series:<br>Environ 17,5 (L) x 13,1 (P) x 6,1 (H) pouces<br>Environ 444 (L) x 331 (P) x 154 (H) mm                                                                                                    |
|                                    | * Avec support papier et bac de sortie papier rentrés.                                                                                                    |
| Poids                              | MP270 series :<br>Environ 5,6 kg (environ 12,3 lb)<br>MP250 series :<br>Environ 5,8 kg (environ 12,7 lb)                                                                                                    |
|                                    | * Avec les cartouches FINE installées.                                                                                                    |
| Cartouches FINE Canon              | Noir : 320 buses<br>Couleur : 384 x 3 buses                                                                                                    |
|                                    |                                                                                                    |

| S                        | pécifications du copieur |
|--------------------------|--------------------------|
| Copies multiples         | 1-9, 20 pages            |
| Réduction/Agrandissement | Échelle papier           |

| Spécifications du scanner       |                                                                                                    |  |
|---------------------------------|----------------------------------------------------------------------------------------------------|--|
| Pilote du scanner               | TWAIN/WIA (Windows Vista et Windows XP uniquement)                                                                                                    |  |
| Taille maximale de numérisation | A4/Lettre, 8,5" x 11,7"/216 x 297mm                                                                                                    |  |
| Résolution                      | MP270 series :<br>Résolution optique (horizontale x verticale) max : 1200 ppp x 2400 ppp<br>Résolution interpolée max : 19200 ppp x 19200 ppp<br>MP250 series :<br>Résolution optique (horizontale x verticale) max : 600 ppp x 1200 ppp<br>Résolution interpolée max : 19200 ppp x 19200 ppp |  |
| Gradation (Entrée/Sortie)       | Gris : 16 bits / 8 bits<br>Couleur : 48 bits/24 bits (RVB chacun 16 bits/8 bits)                                                                                                    |  |

#### Configuration minimale requise

Definition de système d'exploitation requise lorsque celle-ci est supérieure à celle indiquée ici.

|                                             | Windows                                                            | Macintosh                                                                                       |
|---------------------------------------------|--------------------------------------------------------------------|-------------------------------------------------------------------------------------------------|
| Système d'exploitation<br>Processeur<br>RAM | Windows Vista, Vista SP1<br>Processeur 1 GHz<br>512 Mo             | Mac OS X v.10.5<br>Processeur Intel, PowerPC G5, PowerPC G4<br>(867 MHz ou supérieur)<br>512 Mo |
|                                             | Windows XP SP2, SP3<br>Processeur 300 MHz<br>128 Mo                | Mac OS X v.10.4<br>Processeur Intel, PowerPC G5, PowerPC G4,<br>PowerPC G3<br>256 Mo            |
|                                             | Windows 2000 Professionnel SP4<br>Processeur 300 MHz<br>128 Mo     | Mac OS X v.10.3.9<br>PowerPC G5, PowerPC G4, PowerPC G3<br>128 Mo                               |
| Navigateur                                  | Internet Explorer 6 ou supérieur                                   | Safari                                                                                          |
| Espace disque dur                           | 750 Mo<br>Remarque : pour l'installation des logiciels<br>fournis. | 800 Mo<br>Remarque : pour l'installation des logiciels<br>fournis.                              |
| Lecteur de CD-ROM                           | Nécessaire                                                         |                                                                                                 |
| Affichage                                   | XGA 1024 x 768                                                     |                                                                                                 |

fournis avec l'imprimante à jet d'encre Canon.

· Certaines fonctions peuvent ne pas être disponibles avec Windows Media Center

Macintosh : le disque dur doit être formaté en tant que Mac OS Extended (Journalisé) ou Mac OS Extended. Internet Explorer 7 ou ultérieur est requis pour l'installation du logiciel d'impression Web Easy-WebPrint EX.

| Configuration système supplémentaire requise pour les manuels en ligne                                                                                                    |                                                                                                    |  |
|----------------------------------------------------------------------------------------------------|----------------------------------------------------------------------------------------------------|--|
| Windows                                                                                                    | Macintosh                                                                                                    |  |
| Vavigateur : Easy Guide Viewer<br>Remarque : Internet Explorer 6 ou ultérieur doit être installé.<br>.e manuel en ligne risque de ne pas s'afficher correctement<br>si la version de votre système d'exploitation ou d'Internet<br>Explorer n'est pas appropriée. Nous vous recommandons<br>te mettre à jour votre système avec Windows Update. | Navigateur : Easy Guide Viewer<br>Remarque : le manuel en ligne peut ne pas s'afficher<br>correctement selon votre système d'exploitation ou votre<br>version de Safari. Nous vous recommandons de mettre<br>régulièrement à jour votre système. |  |

Les spécifications pourront faire l'objet de modifications sans préavis.

À propos des consommables

Les consommables (réservoirs d'encre/cartouches FINE) sont disponibles 5 ans après arrêt de la production.

**Technische Daten** 

|                           | Allgemeine technische Daten                                                                                                    |
|---------------------------|----------------------------------------------------------------------------------------------------|
| Druckauflösung (dpi)      | 4800* (horizontal) x 1200 (vertikal)<br>* Tintentropfen können mit einem minimalen Abstand von 1/4800 Zoll aufgetrager<br>werden.                                                                                                    |
| Schnittstelle             | USB-Anschluss:<br>Hi-Speed USB*1                                                                                                    |
|                           | Direkter Druckanschluss: *2<br>PictBridge                                                                                                    |
|                           | *1 Der Computer muss dem USB-Hi-Speed-Standard entsprechen. Die USB Hi-<br>Speed-Schnittstelle ist vollständig abwärtskompatibel mit USB 1.1, sodass<br>auch eine Verbindung über USB 1.1 möglich ist.<br>*2 Nur MP270 series                                                                                         |
| Druckbreite               | 8 Zoll/203,2 mm<br>(für randlosen Druck: 8.5 Zoll/216 mm)                                                                                                    |
| Betriebsbedingungen       | Temperatur: 5 bis 35°C (41 bis 95°F)<br>Feuchtigkeit: 10 bis 90% rel. F. (ohne Kondenswasserbildung)                                                                                                    |
| Lagerbedingungen          | Temperatur: 0 bis 40°C (32 bis 104°F)<br>Feuchtigkeit: 5 bis 95% rel. F. (ohne Kondenswasserbildung)                                                                                                    |
| Stromversorgung           | 100 bis 240 V Wechselstrom, 50/60 Hz                                                                                                    |
| Leistungsaufnahme         | MP270 series:<br>Drucken (Kopie): Etwa 10 W<br>Standby (Minimum): Etwa 1,2 W*<br>Aus: Etwa 0,5 W*<br>MP250 series:<br>Drucken (Kopie): Etwa 11 W<br>Standby (Minimum): Etwa 1,2 W*<br>Aus: Etwa 0,5 W*<br>* USB-Verbindung mit PC                                                                                     |
| Außenabmessungen          | MP270 series:           Etwa 17,8 (B) x 13,2 (T) x 6,1 (H) Zoll           Etwa 450 (B) x 335 (T) x 155 (H) mm           MP250 series:           Etwa 17,5 (B) x 13,1 (T) x 6,1 (H) Zoll           Etwa 444 (B) x 331 (T) x 154 (H) mm           * Bei geschlossener Papierstütze und geschlossenem Papierausgabefach. |
| Gewicht                   | MP270 series:<br>Etwa 5,6 kg (etwa 12,3 lb)<br>MP250 series:<br>Etwa 5,8 kg (etwa 12,7 lb)<br>* Mit installierten FINE-Patronen.                                                                                                    |
| Canon FINE-Tintenpatronen | Schwarz: 320 Düsen<br>Farbe: 384 x 3 Düsen                                                                                                    |
|                           |                                                                                                    |

| Technische Daten für Kopiervorgänge |                   |  |
|-------------------------------------|-------------------|--|
| Mehrfachkopie                       | 1-9, 20 Seiten    |  |
| Zoomen                              | An Seite anpassen |  |
|                                     |                   |  |

| Technische Daten für Scanvorgänge |                                                                                                    |  |
|-----------------------------------|----------------------------------------------------------------------------------------------------|--|
| Scanner-Treiber                   | TWAIN/WIA (nur unter Windows Vista und Windows XP)                                                                                                    |  |
| Maximales Scanformat              | A4/Letter, 216 x 297 mm/8,5" x 11,7"                                                                                                    |  |
| Scanauflösung                     | MP270 series:<br>Optische Auflösung (horizontal x vertikal) max: 1200 dpi x 2400 dpi<br>Interpolierte Auflösung max: 19200 dpi x 19200 dpi<br>MP250 series:<br>Optische Auflösung (horizontal x vertikal) max: 600 dpi x 1200 dpi<br>Interpolierte Auflösung max: 19200 dpi x 19200 dpi |  |
| Gradation (Eingabe/Ausgabe)       | Grau: 16 Bit/8 Bit<br>Farbe: 48 Bit/24 Bit (RGB jeweils 16 Bit/8 Bit)                                                                                                    |  |

|                                    | Mindestsystemaniorde                                                                 | rungen                                                                                           |
|------------------------------------|--------------------------------------------------------------------------------------|--------------------------------------------------------------------------------------------------|
| EI Entspricht bei höhere           | en Werten den Voraussetzungen für das Betr                                           | iebssystem.                                                                                      |
|                                    | Windows                                                                              | Macintosh                                                                                        |
| Betriebssystem<br>Prozessor<br>RAM | Windows Vista, Vista SP1<br>1-GHz-Prozessor<br>512 MB                                | Mac OS X V.10.5<br>Intel-Prozessor, PowerPC G5, PowerPC G4<br>(867 MHz oder schneller)<br>512 MB |
|                                    | Windows XP SP2, SP3<br>300-MHz-Prozessor<br>128 MB                                   | Mac OS X V.10.4<br>Intel-Prozessor, PowerPC G5, PowerPC G4,<br>PowerPC G3<br>256 MB              |
|                                    | Windows 2000 Professional SP4<br>300-MHz-Prozessor<br>128 MB                         | Mac OS X V.10.3.9<br>PowerPC G5, PowerPC G4, PowerPC G3<br>128 MB                                |
| Browser                            | Internet Explorer 6 oder höher                                                       | Safari                                                                                           |
| Verfügbarer<br>Festplattenspeicher | 750 MB<br>Hinweis: Für die Installation der im<br>Lieferumfang enthaltenen Software. | 800 MB<br>Hinweis: Für die Installation der im<br>Lieferumfang enthaltenen Software.             |
| CD-ROM-Laufwerk                    | Erforderlich                                                                         |                                                                                                  |
| Bildschirm                         | XGA 1024 x 768                                                                       |                                                                                                  |
| · Windows: Der Betrieb             | kann nur auf einem PC mit vorinstalliertem V                                         | Vindows Vista, XP oder 2000 garantiert werden.                                                   |

• Wenn Sie von Windows XP zu Windows Vista upgraden, deinstallieren Sie erst das Softwarepaket des Canon-Tintenstrahldruckers.

Einige Funktionen sind bei Windows Media Center möglicherweise nicht verfügbar. Macintosh: Die Festplatte muss für Mac OS Extended (Journaled) oder Mac OS Extended formatiert werden.

• Für die Installation von Easy-WebPrint EX ist Internet Explorer 7 oder höher erforderlich.

#### Zusätzliche Systemanforderungen für die Online-Handbücher

| Windows                                                                                                    | Macintosh                                                                                                    |
|----------------------------------------------------------------------------------------------------|----------------------------------------------------------------------------------------------------|
| trowser: Easy Guide Viewer<br>linweis: Internet Explorer 6 oder eine aktuellere Version<br>nuss installiert sein. Je nach Betriebssystem oder<br>/ersion von Internet Explorer wird das Online-Handbuch<br>nöglicherweise nicht ordnungsgemäß angezeigt. Wir<br>mpfehlen, Ihr System regelmäßig über Windows Update<br>u aktualisieren. | Browser: Easy Guide Viewer<br>Hinweis: Je nach Betriebssystem oder Safari-Version<br>wird das Online-Handbuch unter Umständen nicht korrekt<br>angezeigt. Wir empfehlen, dass Sie Ihr System stets<br>aktuell halten. |

Die Angaben können sich jederzeit ohne vorherige Ankündigung ändern.

Informationen zu Verbrauchsmaterialien

Verbrauchsmaterialien (Tintenbehälter/FINE-Tintenpatronen) sind noch 5 Jahre nach Produktionsstopp erhältlich.

Specifiche

|                                   | Specifiche generali                                                       |
|-----------------------------------|---------------------------------------------------------------------------|
| Risoluzione di stampa (dpi)       | 4800* (orizzontale) x 1200 (verticale)                                    |
|                                   | * Passo minimo per le gocce di inchiostro 1/4800 di pollice.              |
| Interfaccia                       | Porta USB:                                                                |
|                                   | Hi-Speed USB*1                                                            |
|                                   | Porta stampa diretta: *2                                                  |
|                                   | PictBridge                                                                |
|                                   | *4 È seconomia utilizzare un computer conferme alle standard Hi Chood HCD |
|                                   | Poiché l'interfaccia Hi-Speed USB è compatibile con la versione USB 1.1   |
|                                   | è possibile utilizzarla con USB 1.1.                                      |
|                                   | *2 Solo MP270 series                                                      |
| Larghezza di stampa               | 8 pollici/203,2 mm                                                        |
|                                   | (stampa senza bordo: 8,5 pollici/216 mm)                                  |
| Ambiente operativo                | Temperatura: tra 5°C e 35°C (tra 41°F e 95°F)                             |
| Analainata di inana analia analia |                                                                           |
| Ambiente di Immagazzinaggio       | Iemperatura: tra 0°C e 40°C (tra 32°F e 104°F)                            |
| Alimentazione                     | CA 100-240 V 50/60 Hz                                                     |
|                                   | MP270 series:                                                             |
| concarno energeneo                | Stampa (Copia): circa 10W                                                 |
|                                   | In standby (minimo): circa 1,2W*                                          |
|                                   | Spenta: circa 0,5W*                                                       |
|                                   | MP250 series:                                                             |
|                                   | Stampa (Copia): circa 11W                                                 |
|                                   | In standby (minimo): circa 1,2W*                                          |
|                                   | Spenta: circa 0,5W*                                                       |
|                                   | * Connessione USB al PC                                                   |
| Dimensioni esterne                | MP270 series:                                                             |
|                                   | Circa 17,8 (L) x 13,2 (P) x 6,1 (A) pollici                               |
|                                   | Circa 450 (L) x 335 (P) x 155 (A) mm                                      |
|                                   | MP250 series                                                              |
|                                   | Circa 17,5 (L) x 13,1 (P) x 6,1 (A) pollici                               |
|                                   | Circa 444 (L) x 331 (P) x 154 (A) mm                                      |
|                                   | * Con il supporto per la carta e il vassoio di uscita chiusi.             |
| Peso                              | MP270 series:                                                             |
|                                   | Circa 5,6 kg (circa 12,3 lb)                                              |
|                                   |                                                                           |
|                                   | MP250 series:                                                             |
|                                   |                                                                           |
| L                                 | * Con le cartucce FINE (FINE Cartridges) installate.                      |
| Cartuccia FINE (FINE Cartridge    | ) Nero: 320 ugelli                                                        |
| Canon                             | Colore: 384 x 3 ugelli                                                    |

|                         | Specifiche copia           |   |
|-------------------------|----------------------------|---|
| Copia multipla          | Da pagina 1 a 9, 20 pagine | V |
| Riduzione/ingrandimento | Adatta a pagina            | C |

|                              | Specifiche scansione                                                                                                    |
|------------------------------|----------------------------------------------------------------------------------------------------|
| Driver dello scanner         | TWAIN/WIA (solo per Windows Vista e Windows XP)                                                                                                    |
| Formato di scansione massimo | A4/Letter, 8.5" x 11,7"/216 x 297 mm                                                                                                    |
| Risoluzione di scansione     | MP270 series:<br>Risoluzione ottica (orizzontale x verticale) massima: 1200 dpi x 2400 dpi<br>Risoluzione interpolata massima: 19200 dpi x 19200 dpi<br>MP250 series:<br>Risoluzione ottica (orizzontale x verticale) massima: 600 dpi x 1200 dpi<br>Risoluzione interpolata massima: 19200 dpi x 19200 dpi |
| Gradazione (input/output)    | Grigio: 16 bit/8 bit<br>Colore: 48 bit/24 bit (16 bit/8 bit ognuno per RGB)                                                                                                    |

#### Requisiti minimi di sistema E Conforme ai requisiti del sistema operativo se superiori a quelli indicati. Macintosh Windows Windows Vista, Vista SP1 Mac OS X v.10.5 Sistema operativo Processore Processore a 1 GHz Processore Intel, PowerPC G5, PowerPC G4 RAM 512 MB (867 MHz o superiore) 512 MB Windows XP SP2, SP3 Mac OS X v.10.4 Processore a 300 MHz Processore Intel, PowerPC G5, PowerPC G4, 128 MB PowerPC G3 256 MB Windows 2000 Professional SP4 Mac OS X v.10.3.9 Processore a 300 MHz PowerPC G5, PowerPC G4, PowerPC G3 128 MB 128 MB Browser Internet Explorer 6 o versione successiva Safari 750 MB 800 MB Spazio su disco rigido

 
 Nota: per l'installazione del software in dotazione.
 Nota: per l'installazione del software in dotazione.

 Unità CD-ROM
 Necessaria

 Schermo
 XGA 1024 x 768

 • Windows: il funzionamento è garantito solo sui PC in cui è installato Windows Vista, XP o 2000.

 • Per eseguire l'aggiornamento da Windows XP a Windows Vista, disinstallare innanzitutto il software fornito con la stampante a getto di inchiostro Canon.

 • Alcune funzioni potrebbero non essere disponibili con Windows Media Center.

Macintosh: il disco rigido deve essere formattato come Mac OS Extended (Journaled) o Mac OS Extended.

Per installare Easy-WebPrint EX è necessario Internet Explorer 7 o versione successiva.

| Olichion requisit di sisteme                                     |                                                        |
|------------------------------------------------------------------|--------------------------------------------------------|
| Windows                                                          | Macintosh                                              |
| Browser: Easy Guide Viewer                                       | Browser: Easy Guide Viewer                             |
| Nota: è necessario avere installato Internet Explorer 6          | Nota: il manuale a video potrebbe non essere           |
| o versione successiva. Il manuale a video potrebbe non venire    | visualizzato correttamente a seconda della versione    |
| visualizzato correttamente a seconda del sistema operativo       | del sistema operativo o di Safari in uso. Si consiglia |
| o della versione di Internet Explorer. Si consiglia di mantenere | di mantenere il sistema aggiornato.                    |
| il sistema aggiornato con Windows Update.                        |                                                        |

I Ilteriori requisiti di sistema per i manuali a vide

Le specifiche sono soggette a modifica senza preavviso.

#### Informazioni sui materiali di consumo

I materiali di consumo (serbatoi di inchiostro / cartucce FINE (FINE Cartridges)) sono disponibili per 5 anni dopo la cessazione della produzione.

The following ink cartridges are compatible with this machine.

Les cartouches d'encre suivantes sont compatibles avec cette machine.

Folgende Tintenpatronen sind mit diesem Gerät kompatibel.

Le cartucce di inchiostro seguenti sono compatibili con questa stampante.

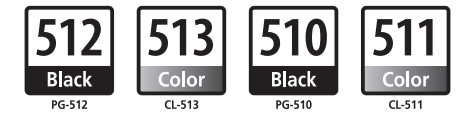

CANON INC. 30-2, Shimomaruko 3-chome, Ohta-ku, Tokyo 146-8501, Japan

CANON EUROPA N.V. Bovenkerkerweg 59-61 1185 XB Amstelveen The Netherlands www.canon-europe.com

CANON AUSTRALIA PTY LTD 1 Thomas Holt Drive, North Ryde, Sydney N.S.W. 2113, Australia canon.com.au

CANON NEW ZEALAND LIMITED

Akoranga Business Park, Akoranga Drive, Northcote, Auckland, New Zealand canon.co.nz